# Forcepoint

## Forcepoint CASB

Service Provider API Connection Guide

#### © 2021 Forcepoint

Forcepoint and the FORCEPOINT logo are trademarks of Forcepoint. All other trademarks used in this document are the property of their respective owners.

#### Published 2021

Every effort has been made to ensure the accuracy of this document. However, Forcepoint makes no warranties with respect to this document and disclaims any implied warranties of merchantability and fitness for a particular purpose. Forcepoint shall not be liable for any error or for incidental or consequential damages in connection with the furnishing, performance, or use of this document or the examples herein. The information in this document is subject to change without notice.

Last modified: 19-Dec-2021

## •

S D N T E N T S C O

#### **CHAPTER 1 Overview**

#### **CHAPTER 2 Supported Applications**

| Salesforce                                          | 5  |
|-----------------------------------------------------|----|
| Service supported licenses                          | 5  |
| Supported capabilities summary                      | 5  |
| Configurations and supported capabilities in detail | 5  |
| Required Salesforce setup and preparations          | 6  |
| Microsoft Office 365 and Azure                      | 10 |
| Service supported licenses                          | 10 |
| Supported capabilities summary                      | 10 |
| Configurations and supported capabilities in detail | 11 |
| Required Office 365 setup and preparations          | 13 |
| Required Azure setup and preparations               | 15 |
| Microsoft Exchange Online                           | 16 |
| Service supported licenses                          | 16 |
| Supported capabilities summary                      | 16 |
| Configurations and supported capabilities in detail | 16 |
| Required Office 365 setup and preparations          | 18 |
| Amazon Web Services                                 | 20 |
| Supported capabilities summary                      | 20 |
| Configurations and supported capabilities in detail | 20 |
| Required Amazon Web Services setup and preparations | 21 |
| Google G Suite                                      | 29 |
| Service supported licenses                          |    |
| Supported capabilities summary                      |    |
| Configurations and supported capabilities in detail | 29 |
| Required G Suite setup and preparations             | 30 |
| Dropbox                                             |    |
| Service supported licenses                          |    |

| Supported capabilities summary                      |           |
|-----------------------------------------------------|-----------|
| Configurations and supported capabilities in detail |           |
| Required Dropbox setup and preparations             |           |
| Вох                                                 |           |
| Service supported licenses                          |           |
| Supported capabilities summary                      |           |
| Configurations and supported capabilities in detail |           |
| Required Box setup and preparations                 |           |
| ServiceNow                                          |           |
| Service supported licenses                          |           |
| Supported capabilities summary                      |           |
| Configurations and supported capabilities in detail |           |
| Required ServiceNow setup and preparations          |           |
|                                                     |           |
| Service supported licenses                          |           |
| Configurations and supported capabilities in detail |           |
| Required Webey setup and preparations               | 43<br>//3 |
|                                                     |           |
| APPENDIX A Salesforce Reference Images              |           |
| Salesforce Images                                   | 45        |
| APPENDIX B Microsoft Office 365 Reference Images    |           |
| AT 1 ENDIX D MICrosoft Office 303 Telefence images  | 54        |
| Microsoft Office 365 Images                         |           |
| APPENDIX C Amazon Web Services Reference Images     |           |
| Amazon Web Services Images                          |           |
|                                                     |           |
| APPENDIX D Google G Suite Reference images          |           |
| G Suite Images                                      | 59        |
| APPENDIX E Dropbox Reference Images                 |           |
|                                                     | 64        |
|                                                     | 04        |
| APPENDIX F Box Reference Images                     |           |
| Box images                                          |           |
| ADDENDIX C SonviceNew Reference Images              |           |
| AFFEINDIA & Service now Relefence images            |           |
| ServiceNow images                                   |           |

#### APPENDIX H Cisco Webex Reference Images

| Cisco Webex images |
|--------------------|
|--------------------|

## **Overview**

Forcepoint CASB Compliance, Cloud Governance and Service Provider auditing provide:

- Visibility into cloud application user accounts
- Convenient review of cloud application security settings with an easy workflow to handle any required changes
- Data Classification for sensitive data
- Application programming interface (API)-based auditing and anomaly detection

Forcepoint CASB uses 2 methods to extract data from the cloud service:

- Web connection: Retrieve data from the cloud service user interface (log in as a user).
- Service API connection: Retrieve data from the cloud service using the service-provided API.

API connection is the default mode. Forcepoint CASB uses the web connection to retrieve information not available using the API.

Forcepoint CASB requires specific administrator rights when accessing a cloud service through an API connection. While most of the rights are for read-only access, some require full read and write access:

- Full access to user files: Required for remediation. You cannot copy or remove sharing permissions without file permissions.
- Full access to user contacts: Required to identify with whom files have been shared.
- Full control to all site collections: Required for data classification. This overrides individual site controls for remediation.

This document contains guidelines for setting Web and API connections on each supported asset and creating user accounts and API keys in the cloud service that are required by Forcepoint CASB to extract the relevant data.

CHAPTER 1 Service Provider API Connection Guide

## **Supported Applications**

Forcepoint CASB supports API and Web connections for the following cloud services:

- Salesforce
- Microsoft Office 365 and Azure
- Microsoft Exchange Online
- Amazon Web Services (AWS)
- Google G Suite
- Dropbox
- Box
- ServiceNow
- Cisco Webex
- Note: Forcepoint is constantly evaluating and adding more cloud services to Forcepoint CASB.

This chapter discusses the following:

| Salesforce                     | 5  |
|--------------------------------|----|
| Microsoft Office 365 and Azure |    |
| Microsoft Exchange Online      | 16 |
| Amazon Web Services            |    |
| Google G Suite                 |    |
| Dropbox                        |    |
| Box                            | 37 |
| ServiceNow                     | 40 |
| Cisco Webex                    | 43 |

Forcepoint CASB | Service Provider API Connection Guide

CHAPTER 2

CHAPTER 2 Service Provider API Connection Guide

## Salesforce

## **Service supported licenses**

Salesforce API and web connections require one of the following licenses:

- Enterprise
- Unlimited
- Performance Edition

## **Supported capabilities summary**

- Users and Configuration Governance scanning
- Data Classification scanning
- API-based auditing and anomaly detection

## Configurations and supported capabilities in detail

| API connection                           |                                                                                      |
|------------------------------------------|--------------------------------------------------------------------------------------|
| Used to retrieve activity logs, scan fil | les at rest, and retrieve user lists. Forcepoint does not store the user credentials |
| Set connection                           |                                                                                      |
| Test connection                          |                                                                                      |
| Login URL (Optional): Click to           | oedit 🥒                                                                              |
| Web connection                           |                                                                                      |
| Used to retrieve service configuration   | n for configuration settings review                                                  |
| User Name                                |                                                                                      |
| Password                                 |                                                                                      |
|                                          |                                                                                      |
| Login URL (Optional)                     |                                                                                      |
|                                          |                                                                                      |

CHAPTER 2 Service Provider API Connection Guide

## **API** connection

#### Configuration

Connect Forcepoint CASB to a Salesforce API using an administrator account that has access to relevant data. For more information, see "Required Salesforce setup and preparations" below.

#### Supported capabilities

Forcepoint CASB uses an API connection to import:

- User and administrator data for the Forcepoint CASB Users and Configuration Governance report.
- The following logs for Forcepoint CASB API-based auditing and anomaly detection:
  - login/logout log
  - Audit Trail: Contains logs of administrative actions.
  - Extended Event Monitoring log: Contains logs of API calls, report export, and URI requests among other logs (requires extra cost in Salesforce).
- Files, documents, and attachments for Forcepoint CASB Data Classification for data-atrest and near real time data-in-motion. Forcepoint CASB applies corrective (mitigation) actions if needed.

#### Web connection

#### Configuration

- User name and password of an administrator account that has access to relevant data. For more information, see "Required Salesforce setup and preparations" below.
- The Login URL parameter should be used in case the login URL that is used by the organization to enter the Salesforce service is not the default Salesforce URL (login.salesforce.com).

#### Supported capabilities

Forcepoint CASB uses a web connection to import service configurations and settings, such as Password and Authentication settings, for the Forcepoint CASB Users and Configuration Governance report.

## **Required Salesforce setup and preparations**

Allowing Forcepoint CASB to import data from Salesforce.com (SFDC) through an API connection and/or web connection requires authorization by a Salesforce administrator and the addition of Forcepoint CASB IP addresses to the Salesforce Trusted IP Ranges list.

#### Creating the user and profile in Salesforce

This section explains how to create the Salesforce administrator to be used by Forcepoint CASB for the API connection and/or web connection.

Salesforce has a very flexible permissions model and it supports Role Based Access Control. This functionality is delivered through User Profiles. Forcepoint recommends creating a dedicated user for the Forcepoint CASB connections. The new user should have one of the following profiles:

- Forcepoint CASB Minimal Permissions Administrator: A custom profile with the minimal set of permissions required for Forcepoint CASB functionality.
- System Administrator: A default Salesforce administrator profile.

To create a new admin:

- 1. Log in to your SFDC account with a System Administrator profile.
- 2. In the top pane, click the Setup link.
- 3. In the left pane, go to Manage Users > Users.
- 4. Click the **New User** button.
- 5. Fill in the required user details.

To create a new profile:

(If the System Administrator profile is used, this procedure can be skipped.)

- 1. Log in to SFDC with a System Administrator profile.
- 2. In the top pane, click Setup.
- 3. In the left pane, under Administer, go to Manage Users > Profiles.
- 4. Create a new profile by cloning the "Standard User" profile and:
  - For a web connection, configure all permissions to match precisely the images displayed in Appendix A, Images 6 through 10 ("Salesforce Reference Images" on page 45).

**Note**: The Forcepoint CASB Minimal Permissions Administrator profile does not require any view or modify permissions to the actual CRM data.

- b. For an API connection, also grant the profile the following permissions:
  - i. API Enabled
  - ii. View Event Log Files
  - iii. Manage Users

- iv. View Setup and Configuration
- v. View All Data
- 5. Save the profile and go to **Manage Users > Users**.
- 6. Edit the user created above.
- 7. Under **Profile**, select the custom profile created above.
- 8. Save the user settings.

#### **Trusting Forcepoint CASB IP addresses**

To establish both web and API connections successfully, the Forcepoint CASB Management server IP needs to be listed in the Salesforce Trusted IP Ranges. To configure:

- 1. Log in to your SFDC account with a System Administrator profile.
- 2. In the left pane, go to Security Controls > Network Access.
- 3. Above the table, click New.
- 4. Enter the Forcepoint CASB Management external IP addresses in both the **Start IP** Address and **End IP Address** fields:
  - a. For Forcepoint CASB customers under the Forcepoint CASB EU cluster:
    - 52.58.180.78
    - 52.59.6.31
    - **35.157.195.161**
    - 52.59.33.95
    - 52.59.10.175
    - 52.59.19.4
    - 18.184.10.148
    - 18.197.37.30
    - 35.157.61.151
    - 35.158.30.123
    - 18.197.132.141
    - 18.197.110.58
  - b. For Forcepoint CASB customers under the Forcepoint CASB US cluster:

- ▶ 52.8.46.99
- ▶ 52.8.177.6
- ▶ 52.52.213.124
- ▶ 13.56.88.15
- ▶ 52.53.41.167
- ▶ 52.8.82.168
- 52.8.108.130
- 52.8.38.124
- ▶ 52.9.86.40
- 5. Click Save.

For more information about device activation, refer to Appendix A, Images 4 and 5 ("Salesforce Reference Images" on page 45).

## **Microsoft Office 365 and Azure**

## **Service supported licenses**

Microsoft Office 365 API and web connections require one of the following licenses:

- Office 365 for Business
- Office 365 for Enterprise (E1-E5)

Microsoft Azure API connections require the Pay-As-You-Go subscription.

## Supported capabilities summary

- Users and Configuration Governance scanning for Office 365
- Data Classification scanning on Office 365 OneDrive and SharePoint Online
- API-based auditing and anomaly detection for both Office 365 and Azure

## Configurations and supported capabilities in detail

| API connection                             |                                                                                             |
|--------------------------------------------|---------------------------------------------------------------------------------------------|
| Office 365 API connection                  |                                                                                             |
| Used to retrieve Office 365 activity logs, | scan files at rest, and retrieve user lists. Forcepoint does not store the user credentials |
| Request read and write connection v        | 0                                                                                           |
| Set connection                             |                                                                                             |
| Test connection                            |                                                                                             |
| Azure API connection                       |                                                                                             |
| Used to retrieve Azure activity logs. For  | cepoint does not store the user credentials                                                 |
|                                            |                                                                                             |
| Set connection                             |                                                                                             |
| Test connection                            |                                                                                             |
| Web connection                             |                                                                                             |
| Lised to retrieve service configuration fo | r configuration eattings raview                                                             |
| Caed to remove aervice comiguration to     | r connguration actinga roview                                                               |
| User Name                                  |                                                                                             |
|                                            |                                                                                             |
| Password                                   |                                                                                             |
|                                            |                                                                                             |
| ogin URL (Ontional)                        |                                                                                             |
| a gin a ca (apasita)                       |                                                                                             |
|                                            |                                                                                             |
|                                            |                                                                                             |
|                                            |                                                                                             |

#### **Office 365 API connection**

#### Configuration

- Read-Only / Read and Write connection: Configure the API connection to allow either readonly access or read-write access to Office 365 data. Read-only access allows only the Forcepoint CASB Audit Only mitigation action.
- Connect Forcepoint CASB to the Office 365 API using an administrator account that has access to relevant data. For more information, see "Required Office 365 setup and preparations" on page 13.

#### Supported capabilities

Forcepoint CASB uses the Office 365 API connection to import:

 User and administrator data for the Forcepoint CASB Users and Configuration Governance report.

- The following logs for Forcepoint CASB API-based auditing and anomaly detection:
  - Partial login actions to Office 365 portal. For all login actions, see "Azure API connection" below.
  - SharePoint, OneDrive, and Exchange users and admins actions.
- OneDrive and SharePoint files for Forcepoint CASB Data Classification for data-at-rest and near real time data-in-motion. Forcepoint CASB applies corrective (mitigation) actions if needed.

#### **Azure API connection**

Note: While an existing Office 365 asset is required for the Azure API connection to work, an Office 365 API connection is <u>not</u> required. The asset is required because the Azure API connection credentials must be set and tested in the Office 365 asset's Asset Governance settings section.

#### Configuration

Connect Forcepoint CASB to the Azure API using an administrator account that has access to relevant data. For more information, see "Required Azure setup and preparations" on page 15.

#### Supported capabilities

Forcepoint CASB uses an Azure API connection to import the following logs for Forcepoint CASB API-based auditing and anomaly detection:

- All Office 365 login actions: To import login activities from Azure, a special license must be purchased for Azure Active Directory. Either of the following two special licenses is sufficient:
  - Enterprise Mobility + Security E5
  - Azure Active Directory Premium P2 (included as part of Enterprise Mobility + Security E5)

**Note**: The upgraded license is only needed if you want to import login activities. The license is not required to import user activities.

Azure users activities: For user and administrator activities within the Azure portal.

#### Web connection

#### Configuration

- User name and password of an administrator account that has access to relevant data. For more information, see "Required Office 365 setup and preparations" below.
- The Login URL parameter should be used in case the login URL that is used by the organization to enter the Office 365 service is not the default Office 365 URL (login.microsoftonline.com).

#### Supported capabilities

Forcepoint CASB uses a web connection to import service configurations and settings, such as Password, Authentication and Collaboration settings, for the Forcepoint CASB Users and Configuration Governance report.

## **Required Office 365 setup and preparations**

Allowing Forcepoint CASB to import data from Office 365 through an API connection and/or web connection requires authorization by an Office 365 administrator.

### Creating the user and profile in Office 365

This section explains how to create the Office 365 administrator. The Office 365 permission model is delivered through User Roles. Forcepoint recommends creating a new dedicated user, connecting it to one of the profiles below:

- Administrator profile for web connection support only:
  - Forcepoint CASB Minimal Permissions Administrator: Billing admin, Password admin, SharePoint admin, Service support admin, or User admin can be used. Refer to this article for more information.
- Administrator profile for API and/or web connection support:
  - **Global Administrator**: When configuring an API connection, you must use an account with a Global Administrator profile. By default, this profile has full administrative permissions on the Office 365 platform. When an administrator sets an API connection, Forcepoint uses a custom Forcepoint-created application to set the connection. As a result, an Office 365 Global Administrator needs to give their consent to connect our application to their Office 365 account. While Office 365 requires consent from a Global Administrator to approve the application, the application only uses the minimum set of permissions listed below.

If you want the account to only have read-only permissions, select the read-only option on the asset's settings page in the Forcepoint CASB management portal. The CASB service then requests a token with the reduced, read-only permissions. The resulting user is a Global Administrator with a token that only includes the read permission.

When you configure the API connection for an Office 365 asset on the Forcepoint CASB management portal, you must enter the credentials of the Global Administrator user. After you enter the credentials, Office 365 displays the list of permissions that Forcepoint CASB requires:

 Read and write items in all site collections (preview): If you selected the read and write option, this permission allows Forcepoint CASB to collect and manipulate Office 365 files.

If you selected the read-only option, this permission is **Read items in all site collections (preview)**, which allows Forcepoint CASB to collect the Office 365 files, but not manipulate them.

- Sign in and read user profile: This permission allows Forcepoint CASB to log in to the Office 365 account.
- Read directory data: This permission allows Forcepoint CASB to extract the users, groups, and sites from Active Directory.
- **Read activity data for your organization**: This permission allows Forcepoint CASB to import the activity logs from Office 365.

In both cases, the administrator account must be managed by Cloud Azure Active Directory and have a **@onmicrosoft.com** or **@<TenantName>.com** suffix. The Tenant Name is provided by Microsoft and is based on your organization name.

To create a new administrator in Office 365:

- 1. Log in to Office 365 with a Global Administrator profile and select the **Admin** option.
- 2. In the left pane, go to Users > Active Users.
- 3. Click the + Add a user button above the users table to create a new user.
- 4. Fill in the user's details.
- 5. Under Manage Roles, select the desired role for the user:
  - a. For a web connection, Forcepoint recommends using User admin. You can also use the following admin roles if required: Global admin, Billing admin, Password admin, SharePoint admin, or Service support admin.
  - b. For an API connection, **Global admin** is required.
- 6. Enter an alternate email address.

- 7. Select the **Product license** for this user.
- 8. Click Add.
- 9. Select the new user record from the Active users list to edit the user's information.
- 10. Make sure that Sign-in status is set to Sign-in allowed.
- 11. Save and close the user record.

For more information about how to create and configure Office 365 users, refer to Appendix B ("Microsoft Office 365 Reference Images" on page 51).

#### **Enabling audit logging in Office 365**

When you configure a new Forcepoint CASB API connection to Office 365, and it is a new Office 365 environment, you must enable Microsoft log generation to receive the audit logs in Forcepoint CASB.

- 1. Log in to Office 365 with a Global Administrator profile and select the Admin option.
- 2. Open the Admin centers menu, then select Security and Compliance.
- 3. Open the Search menu, then select Audit log search.
- 4. If audit logging is currently turned off, a banner is displayed at the top of the page indicating that you must turn on auditing to use this feature. Click **Turn on auditing**.
- Office 365 updates the setting. It may take a few hours for the logs to appear in the Microsoft console. After the logs appear in the console, Forcepoint CASB starts digesting the logs.

## **Required Azure setup and preparations**

Allowing Forcepoint CASB to import data from Microsoft Azure through an API connection requires authorization by an Azure administrator with the Global Administrator profile.

This administrator must have a Monitoring Reader role for every Azure subscription that you would like to monitor:

- 1. Log in to the Azure portal with a Global Administrator profile and select the **Subscription** option from the left pane. This option may be under **More services** at the bottom of the pane.
- 2. Select the subscription that you want to audit.
- 3. Under Settings, select My permissions.
- 4. Add one of the following roles: Owner or Monitoring Reader
- 5. Save the updated record.

## **Microsoft Exchange Online**

## Service supported licenses

Microsoft Exchange Online API and web connections require one of the following licenses:

- Exchange Online Plan 1
- Exchange Online Plan 2

## Supported capabilities summary

- Users and Configuration Governance scanning
- API-based auditing and Anomaly Detection

## Configurations and supported capabilities in detail

| Asset Governance                                                                                                    |  |  |
|----------------------------------------------------------------------------------------------------|--|--|
|                                                                                                    |  |  |
| API connection                                                                                                    |  |  |
| Used to retrieve activity logs, scan files at rest, and retrieve user lists. Forcepoint does not store the user credentials |  |  |
| Set connection                                                                                                    |  |  |
| Test connection                                                                                                    |  |  |
| Web connection                                                                                                    |  |  |
| Used to retrieve service configuration for configuration settings review                                                    |  |  |
| User Name                                                                                                    |  |  |
| Password                                                                                                    |  |  |
|                                                                                                    |  |  |
| Login URL (Optional)                                                                                                    |  |  |
|                                                                                                    |  |  |
| Test Web Connection Save Connection Settings                                                                                |  |  |

### **API** connection

#### Configuration

- Read-Only / Read and Write connection: Configure the API connection to allow read-only access to Office 365 data. Read-only access allows only the Forcepoint CASB Audit Only mitigation action.
- Connect Forcepoint CASB to the Exchange API using an administrator account that has access to relevant data. For more information, see "Required Office 365 setup and preparations" on the next page.

#### Supported capabilities

Forcepoint CASB uses the Exchange API connection to import:

- User and administrator data for the Forcepoint CASB Users and Configuration Governance report.
- Exchange user and administrator actions for Forcepoint CASB API-based auditing and anomaly detection.

**Note**: To import activities, a special license must be purchased for Azure Active Directory. Either of the following two special licenses is sufficient:

- Enterprise Mobility + Security E5
- Azure Active Directory Premium P2 (included as part of Enterprise Mobility + Security E5)

#### Web connection

#### Configuration

- User name and password of an administrator account that has access to relevant data. For more information, see "Required Office 365 setup and preparations" on the next page.
- The Login URL parameter should be used in case the login URL that is used by the organization to enter the Office 365 service is not the default Office 365 URL (login.microsoftonline.com).

#### Supported capabilities

Forcepoint CASB uses a web connection to import service configurations and settings, such as Password and Authentication, for the Forcepoint CASB Users and Configuration Governance report.

## **Required Office 365 setup and preparations**

Allowing Forcepoint CASB to import data from Exchange through an API connection and/or web connection requires authorization by an Office 365 administrator.

### Creating the user and profile

This section explains how to create the Office 365 administrator account. The Office 365 permission model is delivered through User Roles. Forcepoint recommends creating a new dedicated user, connecting it to one of the profiles below:

- Administrator profile for web connection support only:
  - Forcepoint CASB Minimal Permissions Administrator: Billing admin, Password admin, SharePoint admin, Service support admin, or User admin can be used. Refer to this article for more information.
- Administrator profile for API and/or web connection support:
  - **Global Administrator**: When configuring an API connection, you must use an account with a Global Administrator profile. By default, this profile has full administrative permissions on the Office 365 platform.

If you want the account to only have read-only permissions, select the read-only option on the asset's settings page in the Forcepoint CASB portal. The CASB service then requests a token with the reduced, read-only permissions. The resulting user is a Global Administrator with a token that only includes the read permission.

In both cases, the administrator account must be managed by Cloud Azure Active Directory and have a **@onmicrosoft.com** or **@<TenantName>.com** suffix. The Tenant Name is provided by Microsoft and is based on your organization name.

To create a new admin on Office 365:

- 1. Log in to Office 365 with a Global Administrator profile and select the **Admin** option.
- 2. In the left pane, go to Users > Active Users.
- 3. Click the + Add a user button above the users table to create a new user.
- 4. Fill in the user's details.
- 5. Under Manage Roles, select the desired role for the user:
  - a. For a web connection, Forcepoint recommends using User admin. You can also use the following admin roles if required: Global admin, Billing admin, Password admin,

SharePoint admin, or Service support admin.

- b. For an API connection, **Global admin** is required.
- 6. Enter an alternate email address.
- 7. Select the **Product license** for this user.
- 8. Click Add.
- 9. Select the new user record from the Active users list to edit the user's information.
- 10. Make sure that Sign-in status is set to Sign-in allowed.
- 11. Save and close the user record.

## **Amazon Web Services**

## Supported capabilities summary

- Users and Configuration Governance scanning
- Data Classification scanning on Amazon Web Services (AWS) WorkDocs
- API-based auditing and anomaly detection for AWS CloudTrail

## Configurations and supported capabilities in detail

| API connection                                |                                          |                                        |
|-----------------------------------------------|------------------------------------------|----------------------------------------|
| Used to retrieve activity logs, scan files at | rest, and retrieve user lists. Forcepoir | nt does not store the user credentials |
| API Connection                                |                                          |                                        |
| Key                                           |                                          |                                        |
|                                               |                                          |                                        |
| Secret                                        |                                          |                                        |
|                                               |                                          |                                        |
|                                               |                                          |                                        |
|                                               |                                          |                                        |
| Test API Connection                           | Save Connection Settings                 |                                        |
|                                               |                                          |                                        |
| Audit Settings                                |                                          |                                        |
|                                               |                                          |                                        |
| Trail Selection    Refresh list               |                                          |                                        |
| Select the trail that Forcepoint CASB uses    | for auditing.                            |                                        |
| Select trail V                                |                                          |                                        |
|                                               |                                          |                                        |
|                                               |                                          |                                        |
| Test Audit API Connection                     |                                          |                                        |
|                                               |                                          |                                        |

## **API** connection

#### Configuration

Connect Forcepoint CASB to the AWS API using an administrator account with an API Key and Secret available, and has access to relevant data. For more information, see "Required Amazon Web Services setup and preparations" below.

#### Supported capabilities

Forcepoint CASB uses the AWS API connection to import:

- User, administrator, and AWS account settings and configuration data for the Forcepoint CASB Users and Configuration Governance report.
- API-based auditing and anomaly detection through Amazon CloudTrail. For more information, see "Audit Settings" below.
- Amazon WorkDocs files for Forcepoint CASB Data Classification for data-at-rest.

## Audit Settings

#### Configuration:

Under **Trail Selection**, Forcepoint CASB lists all of the trails available through the above API connection. Select the trail you wish to use for activity auditing, then click **Test Audit API Connection**. If the connection test is successful, enable the activity audit by clicking the **on** button under **Audit Activity**. For more information, see "Required Amazon Web Services setup and preparations" below.

#### Supported capabilities:

Forcepoint CASB API-based auditing and anomaly detection are done through Amazon CloudTrail.

Important: CloudTrail is an auditing service for AWS. It records user and API activities, and tracks the activities per region. Each event captured through CloudTrail contains information about the associated activity, including who made the request, the service used, the actions performed, the parameters for each action, and the response elements returned by the AWS service.

## Required Amazon Web Services setup and preparations

Allowing Forcepoint to import data from AWS requires authorization by an AWS administrator. This section explains how to create the administrator, the relevant IAM policy, and the Amazon CloudTrail for auditing.

#### Creating the user and profile

AWS uses Policies to define access permissions. Forcepoint recommends using a custom Forcepoint CASB Minimal Permissions profile with a minimum set of read-only permissions. This profile will be attached to an AWS Identity and Access Management (IAM) user, which will be used to pull Cloud Governance data.

To create a new IAM user on AWS:

- 1. Log in to the AWS Console with a system administrator profile.
- 2. On the Dashboard, go to IAM under the Security, Identity & Compliance section.
- 3. In the left pane, go to Users.
- 4. Click the Add user button.
  - a. On the **Set user details** page, enter the **User name** and select the **Programmatic access** checkbox.
  - b. On the **Permissions** page, set the permissions for the user account, either by adding the user to an existing group, copying permissions for another user, or attaching an existing policy directly.
  - c. On the **Review** page, verify that the details are correct, then click **Create user**.
- 5. Copy the new user's Security Credentials. These will be used later for Cloud Governance API access.
- Note: If you are creating a user with a CloudTrail IAM policy, then both the new user and the S3 bucket storing the audit trails must be under the same administrator account.

A password must be configured so that the user can access AWS via the Internet. To configure a password for the IAM user:

- 1. In the **Users** table, click the user created before.
- 2. Under the Security credentials tab, click the Manage Password section.
- 3. Assign a password for the user then click **Apply**.

To configure the IAM user policy:

- 1. On the Identity & Access Management main page, select **Policies** from the left dashboard.
- 2. Click Create policy.
- Select the JSON tab, copy one of the below security policies into the JSON editor (the JSON is different for each type of policy you are creating), then click Review policy.

```
For Users and Configuration Governance:
```

{

```
"Version": "2012-10-17",
"Statement": [
  {
      "Effect": "Allow",
      "Action": [
         "sns:ListSubscriptionsByTopic",
         "iam:ListSAMLProviders",
         "iam:GenerateCredentialReport",
         "iam:GetAccountPasswordPolicy",
         "iam:GetAccountSummary",
         "iam:GetCredentialReport",
         "iam:ListUsers",
         "iam:listGroups",
         "iam:listGroupsForUser",
         "iam:listPolicyVersions",
         "iam:listAttachedUserPolicies",
         "iam:listUserPolicies",
         "iam:listAttachedGroupPolicies",
         "iam:listGroupPolicies",
         "iam:getGroupPolicy",
         "iam:GetUserPolicy",
         "iam:GetPolicyVersion",
         "cloudtrail:DescribeTrails",
         "cloudtrail:GetTrailStatus",
         "s3:GetBucketAcl",
         "s3:GetBucketLogging",
         "s3:GetBucketPolicy",
         "kms:GetKeyRotationStatus",
         "kms:ListKeys",
         "kms:listAliases",
         "config:DescribeConfigurationRecorderStatus",
         "config:DescribeConfigurationRecorders",
         "logs:DescribeMetricFilters",
         "cloudwatch:DescribeAlarms",
         "ds:DescribeDirectories",
         "ec2:DescribeFlowLogs",
```

```
"ec2:DescribeSecurityGroups",
    "ec2:DescribeVpcs",
    "ec2:DescribeRegions"
    ],
    "Resource": [
        "*"
    ]
    }
]
```

#### For WorkDocs Data Classification:

```
{
     "Version": "2012-10-17",
     "Statement": [
        {
           "Sid": "WorkDocsAPI",
           "Effect": "Allow",
           "Action": [
              "workdocs:describeUsers",
              "workdocs:describeFolderContents",
              "workdocs:DownloadDocumentVersion",
              "workdocs:getDocumentVersion",
              "workdocs:getDocument",
              "workdocs:describeResourcePermissions",
              "workdocs:getFolderPath",
              "workdocs:getFolder",
              "workdocs:createFolder",
              "workdocs:deleteFolder",
              "workdocs:deleteDocument",
              "workdocs:initiateDocumentVersionUpload",
              "workdocs:abortDocumentVersionUpload",
              "workdocs:updateDocumentVersion",
              "ds:describeDirectories"
           ],
           "Resource": [
              " * "
           1
       }
    ]
}
```

For activities auditing using CloudTrail:

```
{
     "Version": "2012-10-17",
     "Statement": [
        {
           "Sid": "VisualEditor0",
           "Effect": "Allow",
           "Action": [
              "s3:GetObject",
              "s3:ListBucket"
           ],
           "Resource": [
              "arn:aws:s3:::<s3-bucket-name>",
              "arn:aws:s3:::<s3-bucket-name>/*"
           1
        },
        {
           "Sid": "VisualEditor1",
           "Effect": "Allow",
           "Action": "s3:GetBucketLocation",
           "Resource": [
              "arn:aws:s3:::<s3-bucket-name>"
           1
        },
        {
           "Sid": "VisualEditor2",
           "Effect": "Allow",
           "Action": [
              "cloudtrail:LookupEvents",
              "cloudtrail:DescribeTrails",
              "cloudtrail:GetTrailStatus",
              "s3:ListAllMyBuckets"
           ],
           "Resource": "*"
        }
    ]
}
```

Where **<s3-bucket-name>** is the name of the S3 bucket where the trail delivers the log files. You specify the bucket name when you create the trail. For more information, see "Creating the CloudTrail" below.

The S3 bucket storing the trails and the user record must be under the same administrator account. If the stored trails and user record are under different accounts, the trails are not accessible to the user.

- 4. On the **Review policy** page, specify a **Name** and **Description** for the policy, then click **Create policy**.
- 5. Create the policy.
- 6. In the Policies table, select the new policy and open the Attached entities tab.
- 7. Click Attach.
- 8. Select the user created before, then click Attach policy.

After the policy is applied, you can use the Security Credentials of the IAM user for API access (see image 13 in Appendix C: "Amazon Web Services Reference Images" on page 53).

For more information about creating and configuring IAM users on AWS, refer to Appendix C ("Amazon Web Services Reference Images" on page 53).

#### Creating the CloudTrail

- 1. Log in to the AWS Console with a system administrator profile.
- 2. On the Dashboard, go to CloudTrail under the Management Tools section.
- 3. Click Get Started to create your first trail.
  - a. Type the Trail name.
  - b. Select Yes for Apply trail to all regions.
  - c. To create a new S3 bucket to store your logs, select Yes for Create a new S3 bucket, then type the name of the new S3 bucket. To store the log files in an existing S3 bucket, select No for Create a new S3 bucket, then type the name of the existing S3 bucket.
  - d. Click Turn On.
- 4. The new trail appears in the list of trails.
- 5. To create another trail, click Add new trail above the list.
- 6. Complete the procedures in "Creating the user and profile" on page 22, using the CloudTrail JSON in the policy.

Note: CloudTrail delivers events within 15 minutes of an API call. If you set up an S3 bucket, CloudTrail delivers the log files to the bucket every 5 minutes.

CloudTrail does not deliver log files unless an API call is made on the account.

By default, CloudTrail stores the log files indefinitely. If you want to define your own log retention policy, you can set it up through the Amazon S3 object lifecycle management rules.

## **Google G Suite**

## Service supported licenses

Google G Suite API and web connections require one of the following licenses:

- G Suite Business
- G Suite for Education
- G Suite Enterprise

## Supported capabilities summary

- Users and Configuration Governance scanning
- Data Classification scanning on Google Drive
- API-based auditing and anomaly detection

## Configurations and supported capabilities in detail

| ^ As | ∧ Asset Governance                                                                                                    |  |  |
|------|----------------------------------------------------------------------------------------------------|--|--|
|      |                                                                                                    |  |  |
|      | API connection                                                                                                    |  |  |
|      | Used to retrieve activity logs, scan files at rest, and retrieve user lists. Forcepoint does not store the user credentials |  |  |
|      | Set connection                                                                                                    |  |  |
|      | Test connection                                                                                                    |  |  |
|      | Web connection                                                                                                    |  |  |
|      | Used to retrieve service configuration for configuration settings review                                                    |  |  |
|      | User Name                                                                                                    |  |  |
|      | Password                                                                                                    |  |  |
|      | Login URL (Optional)                                                                                                    |  |  |
|      |                                                                                                    |  |  |
|      | Save Connection Settings                                                                                                    |  |  |

CHAPTER 2 Service Provider API Connection Guide

## **API** connection

#### Configuration

Connect Forcepoint CASB to the Google G Suite API using an administrator account that has access to relevant data. For more information, see "Required G Suite setup and preparations" below.

#### Supported capabilities

Forcepoint CASB uses the G Suite API Connection to import:

- User and administrator data for the Forcepoint CASB Users and Configuration Governance report.
- Event logs of user and administrator activities for Forcepoint CASB API-based auditing and anomaly detection.
- Google Drive files for Forcepoint CASB Data Classification for data-at-rest and near real time data-in-motion. Forcepoint CASB applies corrective (mitigation) actions if needed.

#### Web connection

#### Configuration

- User name and password of an administrator account that has access to relevant data. For more information, see "Required G Suite setup and preparations" below.
- The Login URL parameter should be used in case the login URL that is used by the organization to enter the G Suite service is not the default G Suite URL.

#### Supported capabilities

Forcepoint CASB uses the web connection to import service configurations and settings, such as Password, Authentication and Collaboration settings, for the Forcepoint CASB Users and Configuration Governance report.

## **Required G Suite setup and preparations**

- Allowing Forcepoint CASB to import users and configurations from G Suite through an API connection and/or web connection requires authorization by a Google administrator. You must also disable Google Security Verifications. For more information, see "Creating the user and profile" on the facing page.
- Allowing Forcepoint CASB to import activities and files from Google Drive through an API connection requires authorization for the Forcepoint CASB Google app. For more information, see "Authorization to access user data" on page 32.

#### Creating the user and profile

G Suite allows the creation of custom roles. Forcepoint recommends creating a Forcepoint CASB Minimal Permission role and assigning it to the designated user. This role requires very limited read privileges; however, they are sufficient for pulling governance data.

To configure a role on G Suite:

- 1. Log in to Google's Admin Console with an Administrator profile.
- 2. On the dashboard, click **Admin roles**.
- 3. Click the **Create a new role** button.
- 4. Select the required privileges according to the specification in Appendix D ("Google G Suite Reference Images" on page 59).
- 5. Save the changes.

To create and configure a user on G Suite:

- 1. Log in to Google's Admin Console with an Administrator profile.
- 2. On the dashboard, click Users.
- 3. Click the + sign on the top right to add a user.
- 4. You can either invite or create a new user.
- 5. Select the newly created user from the users table.
- 6. On the user page, click **Show more**.
- 7. Select Admin roles and privileges.
- 8. In the opened menu, click Manage roles.
- 9. Add the Forcepoint Minimal Permissions profile to the user's roles.

Please make sure to log in with the user at least once before using it for Governance.

For further information about roles and users creation and configuration, see Appendix D ("Google G Suite Reference Images" on page 59).

#### **Disabling Google Security Verifications**

Google has implemented multiple precautions to secure your Google account from suspicious login attempts. For Forcepoint CASB to properly scan the account, you must disable both the Google Login Challenge and CAPTCHA on the administrator account before setting up either the API or web connection in Forcepoint CASB.
#### Disabling the Google Login Challenge:

At times, Google may identify a login attempt as suspicious and present a "Login Challenge" in the form of a code sent to the email address or phone associated with the account. To allow for Users and Configuration Governance scanning, the Login Challenge should be temporarily disabled.

To disable the Login Challenge:

- 1. Log in to Google's Admin Console with an Administrator profile.
- 2. Find the user account.
- 3. Click the row for the user account to display the user information page.
- 4. Click Security.
- 5. Click Disable Login Challenge.

The challenge is disabled for 10 minutes and a Governance scan can be manually executed. Unfortunately, the Login Challenge can only be turned off temporarily for 10 minutes and cannot be completely disabled. Also, the Login Challenge can only be disabled on a per-user basis and cannot be disabled for the entire domain.

#### Disabling CAPTCHA:

Google might try to prevent Forcepoint CASB from accessing the administrator account the first time it attempts to log in to the account. To enable access, you must disable CAPTCHA:

- 1. Open a new private or incognito browser window.
- 2. Browse to https://www.google.com/accounts/UnlockCaptcha.
- 3. Log in with an Administrator profile.
- 4. Follow the instructions on the web page(s).

CAPTCHA is disabled for 10 minutes.

5. In Forcepoint CASB, re-test the web connection.

When you log in to the account through Forcepoint CASB within 10 minutes of disabling CAPTCHA, Google remembers Forcepoint CASB after it logs on and allows Forcepoint CASB to access the account in the future as long as it uses the correct password.

### Authorization to access user data

To allow Forcepoint CASB to access your user data through the API connection for service provider logs and data classification (data at rest) scans, you must add the Forcepoint CASB client name (OAuth consumer key) in the Admin Console. If you do not complete this procedure, the data classification connection test might fail after you enter the API connection credentials and click **Test Connection**.

- 1. Log in to Google's Admin Console with an Administrator profile.
- 2. From the dashboard, go to Security > Access and data control > API controls.
- 3. Under App Access Control, click Manage Third-Party App Access.
- 4. Click Add app, then select OAuth App Name or Client ID.
- 5. In the search field, enter the Forcepoint CASB client ID: 110037928920341175583
- 6. Click **Search**, then select the Forcepoint CASB app.
- 7. Select the Client ID from the table, then click **Select**.
- 8. For app access, click the **Trusted** option, then click **Configure**.
- 9. Return to API Controls, then select Manage Domain Wide Delegation.
- 10. Click Add new.
- 11. In the Client ID field, enter the Forcepoint CASB client name: 110037928920341175583
- 12. In the OAuth Scopes field, enter:

https://www.googleapis.com/auth/drive

13. Click Authorise.

## Dropbox

## **Service supported licenses**

Dropbox API and web connections require one of the following licenses:

- Dropbox Business Standard
- Dropbox Business Advanced
- Dropbox Business Enterprise

## Supported capabilities summary

- Users and Configuration Governance scanning
- Data Classification scanning

## Configurations and supported capabilities in detail

| API connection                       |                                                                                        |
|--------------------------------------|----------------------------------------------------------------------------------------|
| Arredimeedon                         |                                                                                        |
| Used to retrieve activity logs, scan | files at rest, and retrieve user lists. Forcepoint does not store the user credentials |
| Set connection                       |                                                                                        |
| Test connection                      |                                                                                        |
| Web connection                       |                                                                                        |
| Used to retrieve service configurati | on for configuration settings review                                                   |
| User Name                            |                                                                                        |
|                                      |                                                                                        |
| Password                             | _                                                                                      |
|                                      |                                                                                        |
| Login URL (Optional)                 |                                                                                        |
|                                      |                                                                                        |
|                                      |                                                                                        |

CHAPTER 2 Service Provider API Connection Guide

## **API** connection

#### Configuration

Connect Forcepoint CASB to the Dropbox API using an administrator account to grant permissions for the Forcepoint CASB Dropbox app. For more information, see "Required Dropbox setup and preparations" below.

#### Supported capabilities

Forcepoint CASB uses the Dropbox API connection to import Dropbox files for Forcepoint CASB Data Classification for data-at-rest. Forcepoint CASB applies corrective (mitigation) actions if needed.

### Web connection

#### Configuration

- User name and password of an administrator account that has access to relevant data. For more information, see "Required Dropbox setup and preparations" below.
- The Login URL parameter should be used in case the login URL that is used by the organization to enter the Dropbox service is not the default Dropbox URL.

#### Supported capabilities

Forcepoint CASB uses the web connection to import user and administrator data and service configurations and settings for the Forcepoint CASB Users and Configuration Governance report.

## **Required Dropbox setup and preparations**

Allowing Forcepoint to import users and configurations from Dropbox through a web connection requires authorization by a Dropbox administrator. Dropbox does not allow profile and role customization; therefore, an existing native administrator or a new one is required.

The following section explains how to create such an administrator.

### Creating the user and profile

In Dropbox, it is not possible to create users. Instead, users are invited to use the service. Once a user accepts an invitation, they become active on Dropbox and their permissions can be changed. To invite and configure a user in Dropbox:

- 1. Log in to your Dropbox account with an Administrator profile.
- 2. In the left pane, click Admin Console.

- 3. In the top right corner, click **Invite Members** and specify the email address of the user you wish to invite.
- 4. Log in with the invited user to activate the account.
- 5. Using the Administrator profile, return to the Members page.
- 6. In the new user's record, click the gray wheel on the right and select **Add admin permissions**.

For more information about creating and configuring a Dropbox user, see Appendix E ("Dropbox Reference Images" on page 64).

## Box

## **Service supported licenses**

Box API and web connections require that you have a valid Box Business plan license.

## Supported capabilities summary

- Users and Configuration Governance scanning
- Data Classification scanning
- API-based auditing and anomaly detection

## Configurations and supported capabilities in detail

| se | et Governance                                                                                                    |
|----|----------------------------------------------------------------------------------------------------|
|    | API connection                                                                                                    |
|    | Used to retrieve activity logs, scan files at rest, and retrieve user lists. Forcepoint does not store the user credentials |
|    | Set connection                                                                                                    |
|    | Test connection                                                                                                    |
|    | Web connection                                                                                                    |
|    | Used to retrieve service configuration for configuration settings review                                                    |
|    | User Name                                                                                                    |
|    | Password                                                                                                    |
|    |                                                                                                    |
|    | Login URL (Optional)                                                                                                    |
|    | Test Web Connection Save Connection Settings                                                                                |

## **API** connection

#### Configuration

Connect Forcepoint CASB to the Box API using an administrator account to grant permissions for the Forcepoint CASB Box app. For more information, see "Required Box setup and preparations" below.

#### Supported capabilities

Forcepoint CASB uses the Box API connection to import:

- User and administrator data for the Forcepoint CASB Users and Configuration Governance report.
- Event logs of user and administrator activities for Forcepoint CASB API-based auditing and anomaly detection.
- Box files for Forcepoint CASB Data Classification for data-at-rest and near real time datain-motion. Forcepoint CASB applies corrective (mitigation) actions if needed.

### Web connection

#### Configuration

- User name and password of an administrator account that has access to relevant data. For more information, see "Required Box setup and preparations" below.
- The Login URL parameter should be used in case the login URL that is used by the organization to enter the Box service is not the default Box URL.

#### Supported capabilities:

Forcepoint CASB uses the web connection to import service configurations and settings for the Forcepoint CASB Users and Configuration Governance report.

## **Required Box setup and preparations**

Allowing Forcepoint CASB to import users, settings, and configurations from Box through an API connection and/or web connection requires authorization by a Box administrator.

Box allows the creation of a Co-Admin user with various permissions to Users and Groups, Files and Folders, and Reports and Settings. Forcepoint recommends creating a new user and connecting it to one of the two profiles below:

- **Box Administrator**: A native Box administrator.
- Forcepoint CASB Minimal Permissions Administrator: A Box Co-Admin with a

minimum set of view permissions. This user cannot view, download, or modify a user's files and folders. It also cannot grant permissions to other users.

### Creating the user and profile

To create and configure a new user on Box with a Forcepoint CASB Minimal Permissions profile:

- 1. Log in to Box with an Administrator profile.
- 2. In the top pane, click Admin Console, then click the Users and Groups icon.
- 3. Click the + Users button to create a new user.
- 4. Specify a user name and password for the user and remove all access permissions.
- 5. After the user is created, click the triangle drop-down menu in the user's context, open its settings, and select **Change User Settings**.
- Under the Edit User Access permissions section, select the Co-Admin checkbox, then select the following permissions:
  - a. Users and Groups
    - i. Manage users
    - ii. Manage groups
  - b. Files and Folders

**Note**: Granting this permission will <u>not</u> allow the user to view other users' files and folders.

- i. View users' content
- c. Reports and Settings
  - i. View settings for your company
  - ii. Edit settings for your company
  - iii. Run new reports and access existing reports
- 7. Save your changes.

A confirmation email is sent to the specified email address. Log in once and create a password before using this user for Governance.

For more information about how to create and configure a Box user, see Appendix F ("Box Reference Images" on page 66).

## ServiceNow

## **Service supported licenses**

ServiceNow API connections do not require a specific license. Any ServiceNow license can be used.

## Supported capabilities summary

- Data Classification scanning
- API-based auditing and anomaly detection

## Configurations and supported capabilities in detail

| API connection                                                                                                    |
|----------------------------------------------------------------------------------------------------|
| Used to retrieve activity logs, scan files at rest, and retrieve user lists. Forcepoint does not store the user credentials |
| API Connection @                                                                                                    |
| Client ID                                                                                                    |
|                                                                                                    |
| Client Secret                                                                                                    |
| Instance Name                                                                                                    |
|                                                                                                    |
| Set connection                                                                                                    |
| Test connection                                                                                                    |
|                                                                                                    |

### **API connection**

#### Configuration

- Connect Forcepoint CASB to the ServiceNow API using the Client ID and Client Secret of a new dedicated ServiceNow Application Registry for Forcepoint CASB. For more information, see "Required ServiceNow setup and preparations" on the facing page.
- ▶ Instance Name: Each customer has a unique instance name. The Instance Name is part of

the ServiceNow portal URL (https://<instance-name>.servicenow.com). Forcepoint CASB requires the Instance Name here to establish the API connection.

#### Supported capabilities

Forcepoint CASB uses the ServiceNow API connection to import:

- Event logs of user and administrator activities for Forcepoint CASB API-based auditing and anomaly detection.
- ServiceNow attachments for Forcepoint CASB Data Classification for data-at-rest and near real time data-in-motion. Forcepoint CASB applies corrective (mitigation) actions if needed.

## Required ServiceNow setup and preparations

Allowing Forcepoint CASB to import activities and attachments from ServiceNow through an API connection requires that a ServiceNow user with an Administrator role create and register a new third-party OAuth application in the ServiceNow instance and grant API permissions to this application.

To create a new ServiceNow user with an Administrator role:

- 1. Log in to your ServiceNow instance (https://<instance-name>.servicenow.com) with an Administrator account.
- 2. In the navigation pane, go to User Administrator > Users.
- 3. In the top menu, click the New button.
- 4. Enter the new user 's detailed information, then click Submit.
- 5. At the bottom of the page, go to the **Roles** tab, then click **Edit**.
- 6. Assign the **admin** permission to the user by moving it from the left pane to the right pane, then click **Save**.
- 7. On the user's details page, click Update.

To create a new OAuth application in ServiceNow:

- Log in to your ServiceNow instance (https://<instance-name>.servicenow.com) with an Administrator account.
- 2. In the navigation pane, go to System OAuth > Application Registry.
- 3. On the Application Registries dashboard, click New.
- 4. Select Create an OAuth API endpoint for external clients.

- 5. In the new record form, enter the following:
  - a. Name: A unique name. For example: Forcepoint CASB API Endpoint.
  - b. Client ID: This field is automatically generated by the ServiceNow OAuth server.
  - c. **Client Secret**: Either enter a unique client secret, or leave the field empty for autogeneration.
  - d. Access Token Lifespan: Time in seconds that the access token should be valid. This must be set to **3,600**.
  - e. **Redirect URL**: The URL to which the authorization service redirects. This must be set to one of the following Forcepoint CASB URLs, depending on your Forcepoint CASB portal region:
    - For US: https://my.skyfence.com/cm/offline/prepareSaveToken/
    - For EU: https://my-eu1.skyfence.com/cm/offline/prepareSaveToken/
- 6. Click Submit.

## **Cisco Webex**

## **Service supported licenses**

Cisco Webex API connections do not require a specific license. Any Webex license can be used.

## Supported capabilities summary

API-based auditing and anomaly detection

## Configurations and supported capabilities in detail

| API connecti     | on                                                                                                    |
|------------------|----------------------------------------------------------------------------------------------------|
| Used to retrieve | activity logs, scan files at rest, and retrieve user lists. Forcepoint does not store the user credentials |
| Set o            | onnection                                                                                                  |
| Test             | connection                                                                                                 |

## **API** connection

#### Configuration

Connect Forcepoint CASB to the Webex Teams API using the credentials for a dedicated administrator role. For more information, see "Required Webex setup and preparations" below.

#### Supported capabilities

Forcepoint CASB uses the Webex Teams API connection to import event logs of user and admin console activities for Forcepoint CASB API-based auditing and anomaly detection.

## **Required Webex setup and preparations**

Allowing Forcepoint CASB to import activities and attachments from Webex through an API connection requires the creation of a Webex administrator account with the **Full Administrator** 

and Compliance Officer roles.

To create a new Webex user with an Administrator role, follow the procedures on the Webex site:

- Ways to Add Users to your Control Hub Organization: Add the new administrator to your Webex account.
- Assign Organization Account Roles in Control Hub: For the Webex integration with Forcepoint CASB, assign both the Full Administrator and Compliance Officer roles. See "Cisco Webex Reference Images" on page 71 for an example screenshot.

After you configure the new administrator role, use the credentials for this new administrator to set up the API connection for the Cisco Webex asset in Forcepoint CASB. For more information about creating and configured assets, see the Forcepoint CASB Administration Guide.

## APPENDIXA Salesforce Reference Images

Important: This appendix contains screenshots taken directly from the cloud service. The cloud service can change the appearance or workflow of these pages at any time. Forcepoint makes every effort to keep these images up-to-date, but they might differ from what is available from the cloud service. These images should be used as a reference only.

## **Salesforce Images**

Image 1: Create new user

|                                                                                                    | earch Se                | uta            |                                         |                               |                        |        | - Sittep He                       | la GettingInfo 🔹             |
|----------------------------------------------------------------------------------------------------|-------------------------|----------------|-----------------------------------------|-------------------------------|------------------------|--------|-----------------------------------|------------------------------|
| Home Chatter Files Login                                                                                                    | is Reports Dashboards - | •              |                                         |                               |                        |        |                                   |                              |
| Search All Setup O Q<br>Expand All Collapse All<br>Salesforce1 Setup Novel                                                                                                    | All Users               | testa New View |                                         |                               | x   8   c   0          | EFOH   | 1 J K L N N O P O R S T U         | Help for this Page 😔         |
| Force.com Home                                                                                                    |                         |                | Sew User Reset Peseword(s) Add Multipl  | Users Export to Google Apps   |                        |        |                                   |                              |
| A desirate as                                                                                                    | Action Full Name +      | Alies Username |                                         | Last Login                    | Role                   | Active | Profile                           | Manager                      |
| Administer                                                                                                    | E Edk                   |                | 1                                       | 05/01/2015 21:25              | Director, Direct Sales | 1      | Custom Admin                      |                              |
| Manage Users                                                                                                    | Edk                     |                |                                         |                               |                        |        | Chatter Free User                 |                              |
| Users                                                                                                    | 🔲 (Edit                 |                |                                         |                               |                        | 1      | kienth/User                       |                              |
| Mass Email Users                                                                                                    | 🕀 i Edit                |                |                                         | 22/08/2014 15:43              | GED                    |        | Solution Manager                  |                              |
| Polles<br>Permission Sate                                                                                                    | 🔲 (Edit                 |                |                                         |                               |                        | 1      | Menth/User                        |                              |
| Profiles                                                                                                    | 🔲 ( Edit                |                |                                         |                               | GEO                    | 1      | Force.com - App Subscription User |                              |
| Public Groups                                                                                                    | 🔲 (Edit                 |                |                                         | 08/07/2014 12:23              | GEO                    |        | Force.com - App Subscription User |                              |
| Queues                                                                                                    | 🔲 ( Edit                |                |                                         | 15/10/2014 10:28              | Marketing Team         | 1      | Force.com - Free User             |                              |
| Login History<br>Meeths Devided Formel Low                                                                                                    | 🕀   Edit                |                |                                         | 07/01/2015 11:57              |                        | 1      | Bystem Administrator              |                              |
| Contraction of the state of the state of the | 🔲 i Edit                |                |                                         | 08/12/2014 16:30              | GEO                    | 1      | Menth: User                       |                              |
| Manage Apps                                                                                                    | 🕀   Edit                |                |                                         |                               |                        | 1      | Force.com - App Subscription User |                              |
| Company Profile                                                                                                    | 🔲 i Edit                |                |                                         |                               |                        | 1      | Mentily User                      |                              |
| Security Centrols                                                                                                    | E  Edt                  |                |                                         |                               |                        | 1      | klenth/User                       |                              |
| Domain Management                                                                                                    |                         |                | Showm                                   | fawer 🛦 records per list page |                        |        |                                   |                              |
| Communication Templates     Translation Mind downship                                                                                                    |                         |                | New User Reset Password(s) Add Multiple | Users Export to Google Appa   |                        |        |                                   |                              |
| Data Management                                                                                                    |                         |                |                                         |                               |                        |        |                                   |                              |
| Mobile Administration                                                                                                    |                         |                |                                         |                               | A 8 C 0                | EFOH   | 1 J K L N N 0 P 0 R S T U         | V   W   X   Y   Z   Other AL |
| <ul> <li>Desistop Administration</li> </ul>                                                                                                    |                         |                |                                         |                               |                        |        |                                   |                              |
| Email Administration     Grants from                                                                                                    |                         |                |                                         |                               |                        |        |                                   |                              |
| Data.com Administration                                                                                                    |                         |                |                                         |                               |                        |        |                                   |                              |
| -                                                                                                    |                         |                |                                         |                               |                        |        |                                   |                              |
| Build                                                                                                    |                         |                |                                         |                               |                        |        |                                   |                              |
| Customize                                                                                                    |                         |                |                                         |                               |                        |        |                                   |                              |
| Create                                                                                                    |                         |                |                                         |                               |                        |        |                                   |                              |
| Develop                                                                                                    |                         |                |                                         |                               |                        |        |                                   |                              |
| Schema Builder                                                                                                    |                         |                |                                         |                               |                        |        |                                   |                              |
| Carves App Previewer                                                                                                    |                         |                |                                         |                               |                        |        |                                   |                              |
| AppExchange Markstolace                                                                                                    |                         |                |                                         |                               |                        |        |                                   | Chat 🕫                       |
| Contraction of the second second                                                                                                    |                         |                |                                         |                               |                        |        |                                   |                              |

|                                                  | rarch Search           |                        |                                                |                            | Setup Tedp Content 💌 |
|--------------------------------------------------|------------------------|------------------------|------------------------------------------------|----------------------------|----------------------|
| Home Chatter Libraries C                         | ontent Subscriptions + |                        |                                                |                            |                      |
| Search All Setup 0 Q                             | New User               |                        |                                                |                            | Help for this Page 😝 |
| Expand All   Collapse All                        | liser Edit             | Same Same & New Concel |                                                |                            |                      |
| Salesforce1 Setup New!                           | 0 11 / 1               |                        |                                                |                            | 1. Descharter        |
| Force.com Home                                   | General Information    |                        | Rote                                           | <none specified=""></none> | - Netwood and allow  |
| Administer                                       | Last Nerro             |                        | User License                                   | Identity •                 |                      |
| D Manager House                                  | Alias                  |                        | Profile                                        | -None- *                   |                      |
| liters                                           | Email                  |                        | Active                                         | ×                          |                      |
| Mass Email Users                                 | Username               |                        | Marketing User                                 |                            |                      |
| Roles                                            | Hickneme               | 1                      | Offline User                                   |                            |                      |
| Permission Sets                                  | Title                  |                        | Knowledge User                                 |                            |                      |
| Public Groups                                    | Company                |                        | Force.com Flow liter                           |                            |                      |
| Queues                                           | Department             |                        | Service Cloud User                             |                            |                      |
| Login History<br>Months Decides Formel Lon       | Disision               |                        | Site-som Contributor User                      |                            |                      |
| Denia Floxoer Eterritory                         |                        |                        | Site.com Publisher User                        |                            |                      |
| Manage Apps     Manage Territories               |                        |                        | Work.com User                                  |                            |                      |
| Company Profile                                  |                        |                        | Salesforce Classic User                        |                            |                      |
| Security Controls                                |                        |                        | Mobile Configuration                           |                            |                      |
| Domain Management     Communication Tomolates    |                        |                        | Data.com User Type                             | -None- •                   |                      |
| Translation Workbench                            |                        |                        | Data.com Monthly Addition Limit                | Default Limit (300) •      |                      |
| Data Management                                  |                        |                        | Accessibility Mode                             |                            |                      |
| Mobile Administration     Deskton Administration |                        |                        | Color-Bland Palette on Charts                  |                            |                      |
| Email Administration                             |                        |                        | Forescom Guick Access Menu                     | 2                          |                      |
| Google Apps                                      |                        |                        | Salesforce CRM Content User                    |                            |                      |
| Data.com Administration                          |                        |                        | Receive Salesforce CRM Content Email Alerts    |                            |                      |
| Build                                            |                        |                        | Receive Salesforce CRM Content Alerts as Daily |                            |                      |
| Customize                                        |                        |                        | Digest<br>Alicer Prescription                  |                            |                      |
| Create                                           |                        |                        | Call Center                                    |                            | ( Cov                |
| Develop                                          |                        |                        | 0000000                                        |                            | Cita: X              |

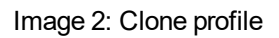

| salesforce sous                           |                                                                                                    |                                          |                                              |  |  |
|-------------------------------------------|----------------------------------------------------------------------------------------------------|------------------------------------------|----------------------------------------------|--|--|
| Home Chatter Libraries                    | Content Subscriptions +                                                                                                    |                                          |                                              |  |  |
| Search All Setup 0 Q                      | Profiles                                                                                                    |                                          | Help for this Page 😡                         |  |  |
| Expand All   Collapse All                 |                                                                                                    |                                          |                                              |  |  |
| Salesteres 1 Setup Ser                    | All Profiles * Edit   Delete   Create New New                                                                                                    |                                          | 8                                            |  |  |
| Salearoreer Setap                         | www.www.                                                                                                    |                                          | A RICIDE FOR LUKI MINO POBSTULY WITT 7 00 AN |  |  |
| Force.com Home                            | New Protect                                                                                                    |                                          |                                              |  |  |
|                                           | Action Profile Name +                                                                                                    | User License                             | Custom                                       |  |  |
| Administer                                | C ENTRY COMMISSION POIN                                                                                                    | Salestore                                | *                                            |  |  |
| Manana Usors                              | C ENTRY CONTRACT                                                                                                    | Salestore                                | *                                            |  |  |
| Users                                     | Editore Cuterre Community and the                                                                                                    | Customer Community Lonin                 | •                                            |  |  |
| Mass Email Users                          | E Edit Class Customer Community Lines                                                                                                    | Customer Community Digit                 |                                              |  |  |
| Roles                                     | Edit Class Customer Battel Manager Custom                                                                                                    | Customer Batel Manager Custom            |                                              |  |  |
| Permission Sets                           | E Edit Class Customer Batel Manager Custom                                                                                                    | Customer Partic Manager Costan           |                                              |  |  |
| Profiles                                  | B Editions fore the future land                                                                                                    | Encounter Ford Hamage Stations           |                                              |  |  |
| Public Groups                             | E Edificiale Face son Den lan                                                                                                    | Fore com . Fore                          |                                              |  |  |
| Queues<br>Louis Materia                   | E Failler for                                                                                                    | Polestan - Hee                           | 1                                            |  |  |
| Mently Provider Event Lon                 |                                                                                                    | saesotte                                 | *                                            |  |  |
| C Manager forme                           | Entry Clone (2001-341er User                                                                                                    | U00 Pather<br>Mak Kolomo Contenue Bastal |                                              |  |  |
| Manage Apps     Manage Territoriae        | C Editione Harvaure Customer Pata                                                                                                    | Fign Volume Customer Porta               |                                              |  |  |
| Company Profile                           | C Editione RenkOst                                                                                                    | identity.                                |                                              |  |  |
| Security Centrols                         | D Editione Banenguser                                                                                                    | saenotte                                 |                                              |  |  |
| Domain Management                         | Editione Patientals Substitution User                                                                                                    | Pather App Subscription                  |                                              |  |  |
| Communication Templates                   | Editione PatterCommunicCode Oper                                                                                                    | Patter Commune Login                     |                                              |  |  |
| Iranslation Workbeach     Data Management | Editione Parter Communicoser                                                                                                    | Pather Commune                           |                                              |  |  |
| Mohile Administration                     | Entitione Read Only                                                                                                    | Smessorce                                |                                              |  |  |
| Desktop Administration                    | Edit Clone Sher Pather User                                                                                                    | Silver Pariner                           |                                              |  |  |
| Email Administration                      | Edit Clone Solution Manager                                                                                                    | Salestorre                               |                                              |  |  |
| Google Apps                               | Edit Clone Standard Platform User                                                                                                    | Salesforce Platform                      |                                              |  |  |
| Data.com Administration                   | U Edit Clone Standard User                                                                                                    | Salesforce                               |                                              |  |  |
|                                           | W Edit Clone Brotem Administrator                                                                                                    | Salesforce                               |                                              |  |  |
| IFUIId                                    | U EdilbeL 123                                                                                                    | identity:                                | *                                            |  |  |
| Oustomize                                 | Edit Clone Work.com Only User                                                                                                    | Workcom Only                             | · · · · · · · · · · · · · · · · · · ·        |  |  |
| • Create                                  | 4 A3 of A3 will In Protocol will<br>common 20 will will will will will will will and a family 200 Thread will be an 200 bit 200 Thread will be a set of the set of the | 44 4 Providual Nand > 10                 | < Chat 🕫                                     |  |  |

Image 3: Associate a profile with the user

|                                            | earchSearch             |                       |                        |                                     |                            | • Selup Nelp | Content              | •   |
|--------------------------------------------|-------------------------|-----------------------|------------------------|-------------------------------------|----------------------------|--------------|----------------------|-----|
| Home Chatter Libraries C                   | Content Subscriptions + |                       |                        |                                     |                            |              |                      |     |
| Search All Setup O Q                       | User Edit               |                       |                        |                                     |                            |              | Help for this Page   | ••  |
| Expand All   Collapse All                  |                         |                       |                        |                                     |                            |              |                      | - 1 |
| Salesforce1 Setup New!                     | User Edit               |                       | Seve Seve & New Center |                                     |                            |              |                      |     |
| Force com Home                             | General Information     |                       |                        |                                     |                            | 1.           | Required Information | an  |
| Porce.com nome                             | First Sens              |                       |                        | Role                                | <none specified=""></none> |              |                      |     |
| Administer                                 | Last Nerre              | Skylence              |                        | User Litense                        | Salesforce .               |              |                      |     |
| Manage Users                               | Allan                   | Skylence              |                        | Profile                             | Skylence Lightweight       |              |                      |     |
| Users                                      | Emel                    | Skylence@Skylence.com |                        | Active                              | 2                          |              |                      |     |
| Mass Email Users                           | Username                | Skylence@Skylence.com |                        | Marketing User                      |                            |              |                      |     |
| Roles<br>Remainsion Colo                   | Hicknerne               | Skylance              |                        | Offline User                        |                            |              |                      |     |
| Profiles                                   | Title                   |                       |                        | Knowledge User                      |                            |              |                      |     |
| Public Groups                              | Company                 |                       |                        | Force.com Now User                  |                            |              |                      |     |
| Queues<br>Louis Midden                     | Department              |                       |                        | Service Cloud User                  |                            |              |                      |     |
| Identity Provider Event Log                | Division                |                       |                        | Site.com Contributor User           |                            |              |                      |     |
| Manage Apps                                |                         |                       |                        | Site.com Publisher User             |                            |              |                      |     |
| Manage Territories                         |                         |                       |                        | Work.com User                       |                            |              |                      |     |
| Company Profile                            |                         |                       |                        | Salesforce Classic User             | •                          |              |                      |     |
| Security Controls     Domain Management    |                         |                       |                        | Mobile Configuration                | S                          |              |                      |     |
| Communication Templates                    |                         |                       |                        | Bata.com User Type                  | -None- I                   |              |                      |     |
| Translation Workbench     Data Measurement |                         |                       |                        | Data.com Monthly Addition Limit     | 300 • 1                    |              |                      |     |
| Mobile Administration                      |                         |                       |                        | Accessibility Mode                  |                            |              |                      |     |
| Desixtop Administration                    |                         |                       |                        | Color-Blind Palette on Charts       |                            |              |                      |     |
| Email Administration                       |                         |                       |                        | Salesforce1 User                    |                            |              |                      |     |
| Data.com Administration                    |                         |                       |                        | Make serup wy benau canong Page     |                            |              |                      |     |
|                                            |                         |                       |                        | Development Mode                    |                            |              |                      |     |
| Build                                      |                         |                       |                        | Show View State in Development Mode |                            |              |                      |     |
| Customize                                  |                         |                       |                        |                                     | 0                          |              |                      |     |
| Create                                     |                         |                       |                        | Salesforce CRM Content liser        |                            |              | Chat                 | 7   |

Image 4: Device activation - Add new device

| salesforce                                                                                                    | L. Starch                                                                  |                                                                                                    | • Solue Map Content • |
|----------------------------------------------------------------------------------------------------|----------------------------------------------------------------------------|----------------------------------------------------------------------------------------------------|-----------------------|
| Home Chatter Libraries Conte                                                                                                    | ant Subscriptions +                                                        |                                                                                                    |                       |
| Search All Setup O Q<br>Expand All Collapse All<br>Salesforce1 Setup Newd                                                                                                    | Network Access<br>The list below contains IP address ranges from sources t | hit your organization frusts. Users logging in to salesforce, com with a browser from trusted netword | Hep to this lage 😡    |
| Force.com Home                                                                                                    | Trusted IP Ranges<br>Action Start IP Address 1                             | Hew<br>End IP Address                                                                                 | Description           |
| Administer  4. Several and the several administer  4. Several administer  4. Several administer  5. Several administer  5. Several admini | Earl Du<br>Earl Du<br>Earl Du<br>Earl Du<br>Earl Du<br>Earl Du<br>Earl Du  |                                                                                                    |                       |
| Mobile Administration                                                                                                    |                                                                            |                                                                                                    | 🔍 Chat 🦉              |

Image 5: Device activation - Configure device

| salesforce                                                                                                | Sura                                                                                                    | Content -              |
|----------------------------------------------------------------------------------------------------|----------------------------------------------------------------------------------------------------|------------------------|
| Home Chatter Libraries Conte                                                                              | nt Subscriptions +                                                                                                    |                        |
| Search All Setup O Q                                                                                      | Trusted IP Range Edit                                                                                                    | Help for this Page 😣   |
| Salesforce1 Setup New!                                                                                    | Enter the range of wald IP addresses from which user logins are trusted. Users loging in from trusted IP addresses are not asked to activate their computers and may use their user persented instead of a security token to log in to the API or a desistop clee<br>Outloak, Connect On One, Connect for One, Connect for Lotus Rotes, or the Data Loader. | nt such as Connect for |
| Force.com Home                                                                                            | Please specify IP range                                                                                                    | - Required Information |
| Administer<br>• Manage Users<br>• Manage Apps<br>• Manage Territories<br>• Denne Partie                   | Seat P Address  <br>RearPAddress                                                                                                    |                        |
| Security Ventrols     Sharing Settings     Field Access to Ity     Password Policies     Session Settings |                                                                                                    |                        |
| Login Flows New1<br>Network Access                                                                        |                                                                                                    |                        |
| Session Management<br>Login Access Policies<br>Cortificate and Key Management                             |                                                                                                    |                        |
| Single Sign-Un Settings<br>Auth: Providers<br>Identity Provider<br>View Setus Audit Trail                 |                                                                                                    |                        |
| Expire All Passwords<br>Delegated Administration<br>Remote Site Settings                                  |                                                                                                    |                        |
| Domain Management     Commain Management                                                                  |                                                                                                    |                        |
| Translation Workbench     Data Management     Mobile Administration                                       |                                                                                                    | Chat 2                 |

Image 6: Lightweight profile (image 1 of 5)

| Profile tak<br>Skyfence Lightweight<br>Set the permissions and page layouts for this profile. |                                 |             |                                 |         |         | Help for this Page 🥹 |
|-----------------------------------------------------------------------------------------------|---------------------------------|-------------|---------------------------------|---------|---------|----------------------|
| Profile Edit                                                                                  |                                 | Save Cancel |                                 |         |         |                      |
| Harne Sk<br>User License Sal<br>Bescription                                                   | ryfence Lightweight<br>lesforce |             | Custom Profile                  | 4       |         |                      |
| Custom App Settings                                                                           |                                 |             |                                 |         |         | Required Information |
| Vis<br>App Launcher                                                                           | sible Default                   |             | Mass Activate/Deactivate Users  | Visible | Default |                      |
| Call Center                                                                                   |                                 | 0           | Sales                           |         |         |                      |
| Community                                                                                     |                                 | 0           | Salesforce Chatter              |         | 0       |                      |
| Content                                                                                       |                                 | 0           | Sample Console                  |         | 0       |                      |
| BiTest                                                                                        | 8                               | •           | Site.com                        |         | 0       |                      |
| GettingInfo                                                                                   |                                 | 0           | Work.com                        |         | 0       |                      |
| Marketing                                                                                     |                                 | 0           |                                 |         |         |                      |
| Connected App Access                                                                          |                                 |             |                                 |         |         |                      |
| Allinfo                                                                                       | 0                               |             | GMAIL                           |         |         |                      |
| Ant Migration Tool                                                                            | 0                               |             | Selesforce1 for Android         |         |         |                      |
| Auditinfo                                                                                     | 9                               |             | Salesforce1 for iOS             |         |         |                      |
| Automotor                                                                                     | 0                               |             | Salesforce1 for Windows         |         |         |                      |
| Chatter Desktop                                                                               | 0                               |             | SalesforceA                     |         |         | Chat                 |
| Chatter Mobile for BlackBerry                                                                 | 0                               |             | Salesforce Hiles                |         |         |                      |
| Bataloader Buik                                                                               |                                 |             | Salesforce Mobile Dashboards    | -       |         |                      |
| Force-com IDF                                                                                 | 1                               |             | Salestor de Mobile Dasilidad de |         |         |                      |
| Gettinginfo                                                                                   | 1                               |             | Workbench                       |         |         |                      |

Image 7: Lightweight profile (image 2 of 5)

| Condex Devides Asses                         |               |                                 |               |
|----------------------------------------------|---------------|---------------------------------|---------------|
| Service Provider Access                      |               |                                 |               |
| Tab Settings                                 |               |                                 |               |
| Overwrite users' personal tab customizations |               |                                 | Chat          |
| Standard Tab Settings                        |               |                                 |               |
| Home                                         | Default On    | Idea Themes                     | Default On 🔻  |
| Accounts                                     | Default On 🔻  | Leads                           | Default On 🔹  |
| App Launcher                                 | Default On 🔻  | Libraries                       | Default On 🔹  |
| Assets                                       | Tab Hidden 🔻  | Macros                          | Tab Hidden 💌  |
| Campaigns                                    | Default On 🔻  | Metrics                         | Default On V  |
| Cases                                        | Default On 🔻  | Opportunities                   | Default On V  |
| Chatter                                      | Default On 🔻  | Orders                          | Default On V  |
| Coathing                                     | Tab Hidden 🔻  | People                          | Default On V  |
| Console                                      | Tab Hidden    | Performance Cycles              | Default On 🔻  |
| Contacts                                     | Default On 🔹  | Price Books                     | Default Off 🔹 |
| Content                                      | Default On 🔹  | Products                        | Default On 🔻  |
| Contracts                                    | Default On 💌  | Profile                         | Default On 🔻  |
| D&B Companies                                | Default Off 💌 | Profile Coaching                | Tab Hidden 🔻  |
| Deshboards                                   | Default On 🔻  | Profile Feed                    | Default On 🔻  |
| Data.com                                     | Default Off 🔻 | Profile Feedback                | Default On 🔻  |
| Documents                                    | Default On 🔻  | Profile Goals                   | Default On 🔻  |
| Duplicate Record Sets                        | Default On 🔻  | Profile Overview                | Default On 🔻  |
| Feedback                                     | Default On 🔻  | Reports                         | Default On 🔻  |
| Files                                        | Default On 🔻  | Site.com                        | Default On 🔻  |
| Forecasts                                    | Default On 🔻  | Solutions                       | Default On 🔻  |
| Goals                                        | Default On 🔻  | Streaming Channels              | Tab Hidden 🔻  |
| Groups                                       | Default On 🔻  | Subscriptions                   | Default On 🔻  |
| Ideas                                        | Default On 🔻  | User Provisioning Requests      | Tab Hidden 🔻  |
| Custom Tab Settines                          |               |                                 |               |
| Logins                                       | Default On 🔻  | Mass Activate/ Deactivate Users | Tab Hidden 🔻  |

Image 8: Lightweight profile (image 3 of 5)

| Administrative Permissions                |          |                                              |        |
|-------------------------------------------|----------|----------------------------------------------|--------|
| Access Chatter For SharePoint             |          | Manage Letterheads                           |        |
| API Enabled                               |          | Manage Login Access Policies                 |        |
| Assign Permission Sets                    |          | Manage Macros Users Can't Undo               |        |
| Author Apex                               |          | Menage Mobile Configurations                 |        |
| Bulk API Hard Delete                      |          | Manage Package Licenses                      |        |
| Can Approve Feed Post                     |          | Manage Password Policies                     |        |
| Chatter Internal User                     | 1        | Manage Profiles and Permission Sets          |        |
| Configure Custom Recommendations          |          | Manage Promoted Search Terms                 | 8      |
| Create and Customize Bashboards           |          | Manage Public Documents                      | 2 I    |
| Create and Customize List Views           |          | Manage Public List Views                     | Ø 1    |
| Create and Customize Reports              |          | Manage Public Templates                      | Ø 1    |
| Create and Own New Chatter Groups         |          | Manage Reporting Snapshots                   |        |
| Create and Set Up Communities             |          | Manage Reports in Public Folders             | 2 I    |
| Create Dashboard Folders                  |          | Manage Roles                                 |        |
| Create Report Folders                     |          | Manage Salesforce CRM Content                |        |
| Customize Application                     |          | Manage Salesforce Knowledge                  |        |
| Edit HTML Templates                       |          | Manage Session Permission Set Activations    |        |
| Edit My Dashboards                        |          | Manage Sharing                               |        |
| Edit My Own Posts                         |          | Manage Synonyms                              |        |
| Edit My Reports                           |          | Manage Translation                           | e 1    |
| Edit Posts on Records I Own               |          | Manage Unlisted Groups                       |        |
| Edit Read Only Fields                     |          | Manage Users                                 |        |
| Import Custom Objects                     |          | Moderate Chatter                             |        |
| Invite Customers To Chatter               |          | Moderate Community Users                     |        |
| IP Restrict Requests                      |          | Modify All Data                              | Chat 7 |
| Lightning Experience User                 |          | Modify Secure Agents                         |        |
| Manage All Private Reports and Dashboards |          | Password Never Expires                       |        |
| Manage Auth. Providers                    |          | Reset User Passwords and Unlock Users        | Ø 1    |
| Manage Billing                            |          | Run Macros on Multiple Records               |        |
| Manage Business Hours Holidays            |          | Schedule Reports                             |        |
| Manage Call Centers                       |          | Select Files from Salesforce                 |        |
| Manage Categories                         | <b>1</b> | Send Outbound Messages                       | 0      |
| Manage Chatter Messages                   |          | Share internal Knowledge articles externally |        |
| Manage Communities                        |          | Sync Files                                   |        |
| Manage Custom Permissions                 |          | Transfer Record                              |        |
| Manage Custom Report Types                |          | Use Identity Features                        |        |
| Manage Dashboards in Public Folders       |          | Use Team Reassignment Wizards                |        |
| Manage Data Categories                    |          | View All Data                                |        |
| Manage Data Integrations                  |          | View All Users                               |        |
| Manage Dynamic Dashboards                 |          | View Dashboards in Public Folders            |        |
| Manage Email Client Configurations        |          | View Data Categories                         |        |
| Manage Exchange Configurations            |          | View Help Link                               | 1      |
| Manage Internal Users                     |          | View Reports in Public Folders               |        |
| Manage IP Addresses                       |          | View Setup and Configuration                 |        |
| Manage Knowledge Article Import/Export    |          |                                              |        |
|                                           |          |                                              |        |

Image 9: Lightweight profile (image 4 of 5)

| General User Permissions                                    |   |                                                        |            |
|-------------------------------------------------------------|---|--------------------------------------------------------|------------|
| Activate Contracts                                          |   | Knowledge One                                          |            |
| Activate Orders                                             |   | Manage Articles                                        |            |
| Allow Inclusion of Code Snippets from UI                    |   | Manage Cases                                           |            |
| Allow View Knowledge                                        | 1 | Manage Connected Apps                                  |            |
| Approve Contracts                                           |   | Manage Content Permissions                             | 🔲 🧳 Chat 🛪 |
| Assign Topics                                               |   | Manage Content Properties                              |            |
| Connect Organization to Environment Hub                     |   | Manage Force.com Flow                                  |            |
| Convert Leads                                               |   | Manage Leads                                           |            |
| Create and Share Content Beliveries for Salesforce<br>Files |   | Manage Published Solutions                             |            |
| Create AppExchange Packages                                 |   | Manage record types and layouts for Files              | Ø 1        |
| Create Libraries                                            |   | Manage Territories                                     | 2          |
| Create Topics                                               |   | Manage Two-Factor Authentication in API                |            |
| Delete Activated Contracts                                  |   | Manage Two-Factor Authentication in User<br>Interface  |            |
| Delete Topics                                               |   | Mess Edits from Lists                                  |            |
| Deliver Uploaded Files and Personal Content                 |   | Mess Email                                             |            |
| Download AppExchange Packages                               |   | Merge Topics                                           |            |
| Drag-and-Drop Dashboard Builder                             |   | Report Builder                                         |            |
| Edit Activated Orders                                       |   | Run Flows                                              |            |
| Edit Case Comments                                          |   | Run Reports                                            |            |
| Edit Events                                                 |   | Send Email                                             |            |
| Edit Opportunity Product Sales Price                        |   | Send Stay-in-Touch Requests                            |            |
| Edit Tasks                                                  |   | Show Custom Sidebar On All Pages                       | 0          |
| Edit Topics                                                 |   | Transfer Cases                                         |            |
| Email-Based Identity Verification Option                    |   | Transfer Leads                                         |            |
| Enable Work.com Calibration                                 |   | Two-Factor Authentication for API Logins               |            |
| Export reports                                              |   | Two-ractor Authentication for User Internace<br>Logins |            |
| Import Leads                                                |   | Upload AppExchange Packages                            |            |
| Import Personal Contacts                                    |   | View Encrypted Data                                    |            |
| Import Solutions                                            | 1 | View Event Log Files                                   |            |
| Insert System Field Values for Chatter Feeds                |   | View My Team's Dashboards                              |            |
|                                                             |   |                                                        | Chat       |

Image 10: Lightweight profile (image 5 of 5)

|                                                          |                                                                                                    | and the state of the second       |                  |                   |                    |                        | and a second second second second second second second second second second second second second second second |                      |                 |                  |                |                    |            |
|----------------------------------------------------------|----------------------------------------------------------------------------------------------------|-----------------------------------|------------------|-------------------|--------------------|------------------------|----------------------------------------------------------------------------------------------------|----------------------|-----------------|------------------|----------------|--------------------|------------|
| gers, and administrators. How do I choose? ?             | oject level. Accest                                                                                                    | s to individual rev               | cords within th  | at object type in | s controlled by tr | ie snanng model, set:  | ccess levels based on the functional requirement                                                               | s for the profile. P | or example, tre | ate different gr | oups or permit | ssions for individ | sual const |
|                                                          | Basic Access                                                                                                    |                                   |                  |                   | Data Adminis       | tration                |                                                                                                    | Basic Access         |                 |                  |                | Bata Adminis       | dration    |
|                                                          | Read                                                                                                    | Create                            | Edit             | Delete            | View All           | Modify All             |                                                                                                    | Read                 | Create          | Edit             | Delete         | View All           | Modify     |
| Accounts                                                 |                                                                                                    |                                   |                  |                   |                    |                        | Goal Links                                                                                                    |                      |                 |                  |                |                    | 6          |
| Assets                                                   |                                                                                                    |                                   |                  |                   |                    |                        | Ideas                                                                                                    |                      |                 |                  |                |                    |            |
| Cempeigns                                                |                                                                                                    |                                   |                  |                   |                    |                        | Leads                                                                                                    |                      |                 |                  |                |                    |            |
| Cases                                                    |                                                                                                    |                                   |                  |                   |                    |                        | Macros                                                                                                    |                      |                 |                  |                |                    |            |
| Coaching                                                 | -                                                                                                    | -                                 | -                |                   |                    | -                      | Metrics                                                                                                    |                      | -               | -                |                | -                  |            |
| Contacts                                                 | -                                                                                                    |                                   |                  |                   |                    |                        | Metric Data Links                                                                                              | -                    |                 |                  |                |                    |            |
| Contracts                                                |                                                                                                    |                                   |                  |                   |                    |                        | Opportunities                                                                                                  |                      |                 | -                |                | -                  |            |
| BEB Companies                                            |                                                                                                    |                                   |                  |                   |                    |                        | Ordere                                                                                                    |                      |                 |                  |                |                    |            |
| Data Companio                                            |                                                                                                    |                                   |                  |                   |                    |                        | Bertumene Onles                                                                                                |                      |                 |                  |                |                    |            |
| Documents                                                |                                                                                                    | ×                                 |                  | ×                 |                    |                        | Performance Cycles                                                                                             |                      |                 |                  |                |                    | (          |
| Duplicate Record Sets                                    |                                                                                                    |                                   |                  |                   |                    |                        | Price Books                                                                                                    |                      |                 |                  |                |                    |            |
| Feedback                                                 |                                                                                                    |                                   |                  |                   |                    |                        | Products                                                                                                    |                      |                 |                  |                |                    |            |
| Feedback Questions                                       |                                                                                                    |                                   |                  |                   |                    |                        | Push Topics                                                                                                    |                      |                 |                  |                |                    |            |
| Feedback Question Sets                                   |                                                                                                    |                                   |                  |                   |                    |                        | Quotes                                                                                                    |                      |                 |                  |                |                    |            |
| Feedback Requests                                        |                                                                                                    |                                   |                  |                   |                    |                        | Solutions                                                                                                    |                      |                 |                  |                |                    |            |
| Feedback Templates                                       |                                                                                                    |                                   |                  |                   |                    |                        | Streaming Channels                                                                                             |                      |                 |                  |                |                    |            |
| Goals                                                    |                                                                                                    |                                   |                  |                   |                    |                        |                                                                                                    |                      |                 |                  |                |                    |            |
| n Object Permissions                                     |                                                                                                    |                                   |                  |                   |                    |                        |                                                                                                    |                      |                 |                  |                |                    | 🔍 Ch       |
|                                                          | Basic Access                                                                                                    |                                   |                  |                   | Data Adminis       | tration                |                                                                                                    |                      |                 |                  |                |                    |            |
|                                                          | Read                                                                                                    | Create                            | Edit             | Delete            | View All           | Modify All             |                                                                                                    |                      |                 |                  |                |                    |            |
| Logins                                                   |                                                                                                    |                                   |                  |                   |                    |                        |                                                                                                    |                      |                 |                  |                |                    |            |
| op Integration Clients                                   |                                                                                                    |                                   |                  |                   |                    |                        |                                                                                                    |                      |                 |                  |                |                    |            |
| whether users with this profile can use a cli<br>Offline | ent, update a clie<br>On, updates v                                                                                                    | nt, see client up<br>∾'o alerts ▼ | idate alerts, or | be forced to      | update to the la   | est version. To set pe | missions for Salesforce for Outlook, use the Ma                                                                | nage Email Clier     | t Configuration | s permission :   | and define set | tings in Outlook   | configu    |
| on Settings                                              |                                                                                                    |                                   |                  |                   |                    |                        |                                                                                                    |                      |                 |                  |                |                    |            |
| Session times out after                                  | 30 minutes of                                                                                                    | inactivity •                      |                  |                   |                    |                        | Session security level required at login                                                                       | None                 | •               |                  |                |                    |            |
| vord Policies                                            |                                                                                                    |                                   |                  |                   |                    |                        |                                                                                                    |                      |                 |                  |                |                    |            |
| User passwords expire in                                 | Never expires                                                                                                    | •                                 |                  |                   |                    |                        |                                                                                                    |                      |                 |                  |                |                    |            |
| Enforce password history                                 | No passwords                                                                                                    | s remembered                      | •                |                   |                    |                        |                                                                                                    |                      |                 |                  |                |                    |            |
| Minimum password length                                  | 8                                                                                                    |                                   |                  |                   |                    |                        |                                                                                                    |                      |                 |                  |                |                    |            |
| Password complexity requirement                          | Must mix alph                                                                                                    | na and numeric                    | characters       |                   |                    |                        |                                                                                                    |                      |                 |                  |                |                    |            |
| Password question requirement                            | None                                                                                                    | •                                 |                  |                   |                    |                        |                                                                                                    |                      |                 |                  |                |                    |            |
| Maximum invalid login attempts                           | 10 🔹                                                                                                    |                                   |                  |                   |                    |                        |                                                                                                    |                      |                 |                  |                |                    |            |
| Lockout effective period                                 | 15 minutes                                                                                                    |                                   |                  |                   |                    |                        |                                                                                                    |                      |                 |                  |                |                    |            |
| Exercise period                                          | <ul> <li>A set of the set of the set of</li></ul> |                                   |                  |                   |                    |                        |                                                                                                    |                      |                 |                  |                |                    |            |
| Obscure secret answer for password resets                |                                                                                                    |                                   |                  |                   |                    |                        |                                                                                                    |                      |                 |                  |                |                    |            |

## APPENDIX B Microsoft Office 365 Reference Images

Important: This appendix contains screenshots taken directly from the cloud service. The cloud service can change the appearance or workflow of these pages at any time. Forcepoint makes every effort to keep these images up-to-date, but they might differ from what is available from the cloud service. These images should be used as a reference only.

## **Microsoft Office 365 Images**

Image 1: Create new user

|    | Office 365 | Admin cer      | nter                |                                             | Ļ   | ø        | ?  |            |
|----|------------|----------------|---------------------|---------------------------------------------|-----|----------|----|------------|
|    |            | < ^            | Home > Active users | New user<br>new@domain.com                  |     |          |    |            |
| w  |            |                | + Add a user        |                                             |     |          |    |            |
| 8  |            | ^              | Dis                 | rirst name Last name                        |     |          |    |            |
|    |            | -              | sh                  | Display name *                              |     |          |    |            |
|    |            |                | sh                  |                                             |     |          |    |            |
|    |            |                | St                  | Username* Domain Overidinet.onmicrosoft.com |     |          |    |            |
|    |            |                | te                  | Location                                    |     |          |    |            |
| ~  |            | ~              | Te                  | Israel                                      |     |          |    |            |
| ×  |            |                | te                  | ✓ Contact information                       |     |          |    |            |
| 4  |            | $\sim$         | te                  | Password Auto-generated                     |     |          |    |            |
|    |            | $\sim$         | te                  |                                             |     |          |    |            |
| 0  |            |                | te                  | V Roles User (no administrator access)      |     |          |    |            |
| 6. |            | Ť              | te                  | ✓ Product licenses* Decision required       |     |          |    |            |
| ¢۵ |            | $\sim$         | va                  |                                             |     |          |    |            |
| ß  |            |                | УУ                  |                                             |     |          |    |            |
|    |            | ~              |                     | Add Cancel                                  |     |          |    |            |
| L2 | Reports    | ~ <sub>~</sub> |                     |                                             | @ I | leed hel | p? | 🖵 Feedback |

Image 2: Set user role

|     | Microsoft 365 admin cent          | er     |                                |                                                                                    |                  |                                                                                                    |                         | S ( )                                                                                                    | AV |
|-----|-----------------------------------|--------|--------------------------------|------------------------------------------------------------------------------------|------------------|----------------------------------------------------------------------------------------------------|-------------------------|----------------------------------------------------------------------------------------------------|----|
| =   |                                   |        | termine .                      |                                                                                    |                  |                                                                                                    | 1.111                   | <del>~</del>                                                                                                    | ×  |
| ŵ   | Home                              |        | Active us                      | ers                                                                                |                  |                                                                                                    |                         | Manage roles                                                                                                    |    |
| 8   | Users<br>Active users<br>Contacts | ^      | Due to a recent some Teams fea | ncrease in Teams usage, when you assig<br>ures like calling and audio conferencing | n a Te<br>. Chec | ams license to a user it may take around 24 hours before they<br>k status                                                                                                    | y'll be fully set up. I | Global readers have read-only access to admin centers, while Global admins<br>have unlimited access to edit all settings. Users assigned other roles are more<br>limited in what they can see and do. | ^  |
|     | Guest users                       |        |                                |                                                                                    |                  |                                                                                                    |                         | Application admin ()                                                                                                    | 1  |
|     | Deleted users                     |        | 🔒 Add a user (                 | ) Refresh 🛛 🔒 Delete user 🔍 Re                                                     | eset p           | bassword 📋 Manage product licenses 🦂 Mana                                                                                                    | ge roles 🛛 …            | Compliance admin                                                                                                    |    |
| ₽.  | Devices                           | ~      |                                |                                                                                    |                  |                                                                                                    |                         | Exchange admin 🕕                                                                                                    |    |
| *** | Groups                            | $\sim$ | Display nan                    | ie î                                                                               |                  | Username                                                                                                    | Licenses                | Global admin 🕕                                                                                                    |    |
| 8   | Billing                           | ~      | -                              |                                                                                    |                  |                                                                                                    | Unlicensed              | Global reader 💿                                                                                                    |    |
| P   | Setup                             |        | No. No.                        |                                                                                    |                  |                                                                                                    | Unlicensed              | Groups admin ()                                                                                                    |    |
|     |                                   |        | -                              |                                                                                    |                  |                                                                                                    | Microsoft Douge         | Helpdesk admin ()                                                                                                    |    |
| Ad  | min centers                       |        |                                |                                                                                    |                  |                                                                                                    |                         | Vicense admin ()                                                                                                    |    |
| ۲   | SharePoint                        |        | -                              |                                                                                    |                  |                                                                                                    | Unlicensed              | Password admin ()                                                                                                    |    |
| _   | Contraction and anti-             |        | •                              | w. 74                                                                              |                  | and an owner of the local division of the local division of the lo | Microsoft Teams         | Search admin ①                                                                                                    |    |
| v   | Customize navigation              |        | -                              | ter (                                                                              |                  | And account of                                                                                                    | Dynamics 365 St         | Security admin ①                                                                                                    |    |
|     | Show all                          |        | and the same                   |                                                                                    |                  | and the second second s | Unlicensed              | Service support admin ①                                                                                                    |    |
|     |                                   |        | -                              |                                                                                    |                  | In case in case of the surround                                                                                                    | Unlicensed              | SharePoint admin ()                                                                                                    |    |
|     |                                   |        |                                |                                                                                    |                  |                                                                                                    | Internet                | Teams service admin ①                                                                                                    |    |
|     |                                   |        |                                |                                                                                    |                  |                                                                                                    | unncensed               | User admin ①                                                                                                    | *  |
|     |                                   |        | -                              |                                                                                    |                  | No. and the local division of the local division of the local divi | Unlicensed              | Save changes                                                                                                    |    |
|     |                                   |        |                                |                                                                                    |                  | and some second sec                                                                                                    | Universed               |                                                                                                    |    |

Image 3: Edit user

|                | Office 365    | Admin center |               |                                                              |                                  |                                                                   | ¢ ?                   |
|----------------|---------------|--------------|---------------|--------------------------------------------------------------|----------------------------------|-------------------------------------------------------------------|-----------------------|
| ය              | Home          | < ^ Hon      | ne > Active u | users                                                        | AL Director, Support and         |                                                                   | O ×                   |
| 8              | Users         | ~            |               | Display name                                                 | Change 🔍 Reset password          | Delete user                                                       |                       |
|                | Active users  |              |               | Nan Norton                                                   | Username                         | alanr@veridinet.com                                               | Edit                  |
|                | Contacts      |              |               | Alas Norton                                                  | Product licenses                 | No products have been assigned                                    | Edit                  |
|                | Guest users   |              |               | Marc North cards.<br>Cyrollin Cardy                          | Group memberships (0)            | No groups for the user. Click edit to change<br>group membership. | Edit                  |
|                | Deleted users |              |               | press press                                                  | Sign-in status                   | Sign-in allowed                                                   | Edit                  |
| x <sup>R</sup> | Groups        | ~            |               | Second Sectors                                               | Roles                            | Global administrator                                              | Edit                  |
| 噕              | Resources     | ~            |               | antes Tran                                                   | Display name<br>Office phone     | Nat Tellevisit.                                                   | Edit                  |
|                | Billing       | ~            |               | Disease William                                              | 🗠 🔀 Mail Settings                |                                                                   |                       |
| Q              | Support       | $\sim$       |               |                                                              |                                  |                                                                   |                       |
| ۲              | Settings      | ~            |               |                                                              | ✓ <sup>▲</sup> OneDrive Settings |                                                                   |                       |
| Þ              | Setup         | ~            |               | + User                                                       | More settings                    | Manage multi-factor authentication 😅                              |                       |
| k              | Reports       | ~            | Users a       | re people in your organization who<br>can access Office 365. | Chur,                            | _                                                                 |                       |
| ~              | Health        | ~ ~          |               |                                                              | Close                            | 0                                                                 | Need help? 💭 Feedback |

## APPENDIX C Amazon Web Services Reference Images

Important: This appendix contains screenshots taken directly from the cloud service. The cloud service can change the appearance or workflow of these pages at any time. Forcepoint makes every effort to keep these images up-to-date, but they might differ from what is available from the cloud service. These images should be used as a reference only.

## **Amazon Web Services Images**

Image 1: Create an IAM user (image 1 of 5)

| aws Services .      | Resource Groups 👻 🖈                                                                                                    | 众 → Global → Support                                                                                                    |
|---------------------|----------------------------------------------------------------------------------------------------|----------------------------------------------------------------------------------------------------|
| History             | Find a service by name or feature (for example, EC2, S3 or VM, storage).                                                                                                    | Group A-Z                                                                                                    |
| IAM<br>Console Home | Migration     Migration     Migration | Pirpoint<br>Simple Email Service<br>Business Productivity<br>Alexa for Business<br>Amazon Chime G<br>WorkDocs<br>WorkDocs<br>WorkAtail<br>Desktop & App Streaming<br>WorkSpaces<br>AppStream 2.0 |
|                     |                                                                                                    | AWS IOT<br>INTERNET OF THIS<br>INT Device Management<br>Amazon FreeRTOS<br>AWS Greengrass                                                                                                    |

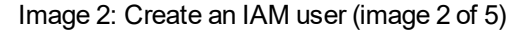

| aws ser    | rvices 🗸 Resource Groups 🗸 🛠           |          |                | ۵            | 👻 Global 👻    | Support 👻       |
|------------|----------------------------------------|----------|----------------|--------------|---------------|-----------------|
| Search IAM | Add user Delete user                   |          |                |              |               | C 🗘 0           |
| Dashboard  | Q Find users by username or access key |          |                |              | SI            | nowing 1 result |
| Groups     | User name 👻                            | Groups   | Access key age | Password age | Last activity | MFA             |
| Roles      | User1                                  | WorkDocs | 🛕 199 days     | 199 days     | Today         | Not enabled     |
|            |                                        |          |                |              |               |                 |

Image 3: Create an IAM user (image 3 of 5)

| AWS Services - Resource Groups                              | × 1k                                                                                                    |                    |              | Δ      | ✓ Global ✓ Support ✓ |
|-------------------------------------------------------------|----------------------------------------------------------------------------------------------------|--------------------|--------------|--------|----------------------|
| Add user                                                    |                                                                                                    | 1                  | 2            | -3-    | -4                   |
|                                                             |                                                                                                    | Details            | Permissions  | Review | Complete             |
| Set user details                                            |                                                                                                    |                    |              |        |                      |
| You can add multiple users at once with the same access typ | e and permissions. Learn more                                                                                                    |                    |              |        |                      |
| User name*                                                  | CASB IAM                                                                                                    |                    |              |        |                      |
|                                                             | Add another user                                                                                                    |                    |              |        |                      |
|                                                             |                                                                                                    |                    |              |        |                      |
| Select AWS access type                                      |                                                                                                    |                    |              |        |                      |
| Select how these users will access AWS. Access keys and a   | utogenerated passwords are provided in the last step. Learn more                                                                                                    |                    |              |        |                      |
| Access type*                                                | Programmatic access<br>Enables an access key ID and secret access key for the AWS API, CLI, SDF<br>AWS Management Console access<br>Enables a password that allows users to sign-in to the AWS Management Co | , and other develo | pment tools. |        |                      |
| * Required                                                  |                                                                                                    |                    |              | Cancel | Next: Permissions    |

Image 4: Create an IAM user (image 4 of 5)

| AWS Services - Resource Groups -                                                                                                    | *                                 | û - Global - Support |
|----------------------------------------------------------------------------------------------------|-----------------------------------|----------------------|
| Add user                                                                                                    | 1 2<br>Details Permissions        | Review Complete      |
| set permissions for CASB_IAM                                                                                                    |                                   |                      |
| Ad user to group<br>Ad user to group or create a new one. Using group<br>Create group<br>Create group<br>Create group<br>Create group<br>Create group | Attach existing policies directly |                      |
| Q Search                                                                                                    |                                   | Showing 1 result     |
| Group 👻                                                                                                    | Attached policies                 |                      |
|                                                                                                    | Test Court May                    |                      |

Image 5: Create an IAM user (image 5 of 5)

| Add user                                                                                    |                                                            |                                            |                     | 1       | 2           | 3      | -4       |
|---------------------------------------------------------------------------------------------|------------------------------------------------------------|--------------------------------------------|---------------------|---------|-------------|--------|----------|
|                                                                                             |                                                            |                                            |                     | Details | Permissions | Review | Complete |
| Review                                                                                      |                                                            |                                            |                     |         |             |        |          |
| Review your choices.                                                                        | After you create the user, you can view                    | and download the autogenerated passw       | ord and access key. |         |             |        |          |
| User details                                                                                |                                                            |                                            |                     |         |             |        |          |
|                                                                                             | User name                                                  | CASB_IAM                                   |                     |         |             |        |          |
|                                                                                             | AWS access type                                            | Programmatic access - with an access       | key                 |         |             |        |          |
|                                                                                             |                                                            |                                            |                     |         |             |        |          |
| Permissions sum                                                                             | nmary                                                      |                                            |                     |         |             |        |          |
| Permissions sum<br>The following groups                                                     | nmary<br>and policies will be copied from the sele         | cted existing user and attached to the us  | er shown above.     |         |             |        |          |
| Permissions sum<br>The following groups<br>Type                                             | nmary<br>and policies will be copied from the sele<br>Name | cted existing user and attached to the us  | er shown above.     |         |             |        |          |
| Permissions sum<br>The following groups<br>Type<br>Group                                    | nmary<br>and policies will be copied from the sele<br>Name | cted existing user and attached to the us  | er shown above.     |         |             |        |          |
| Permissions sum<br>The following groups<br>Type<br>Group<br>Managed policy                  | nmary<br>and policies will be copied from the sele<br>Name | cted existing user and attached to the us  | er shown above.     |         |             |        |          |
| Permissions sum<br>The following groups<br>Type<br>Group<br>Managed policy<br>Inline policy | mmary and policies will be copied from the sele Name       | cted existing user and attached to the us  | er shown above.     |         |             |        |          |
| Permissions sum<br>The following groups<br>Type<br>Group<br>Managed policy<br>Inline policy | nmary and policies will be copied from the sele Name       | ccted existing user and attached to the us | er shown above.     |         |             |        |          |
| Permissions sum<br>The following groups<br>Type<br>Group<br>Managed policy<br>Inline policy | nmary<br>and policies will be copied from the sele         | cted existing user and attached to the us  | er shown above.     |         |             |        |          |

#### Image 6: Copy security credentials

| aw    | S Services - Resource Groups - 1                                                                                                    |                                         | 🗘 🔹 Global 👻 Supp                         | port 🛩 |
|-------|----------------------------------------------------------------------------------------------------|-----------------------------------------|-------------------------------------------|--------|
| Add   | Iser                                                                                                    | Details Permissions                     | 3 4<br>Review Complete                    |        |
| 0     | Success You successSuity created the users shown below. You can view and download user security credentials. You can also email users instruc credentials will be available to download. However, you can create new credentials at any time. Users with AWS Management Console access can sign-in at: https://464372413802.signin.aws.amazon.com/console | tions for signing in to the AWS Manager | nent Console. This is the last time these |        |
| 초 Dov | nload.esv                                                                                                    |                                         |                                           |        |
|       | User                                                                                                    | Access key ID                           | Secret access key                         |        |
| > <   | CASB_IAM                                                                                                    | MGA.MEHR.CTHOR.DAG                      | ******** Show                             |        |
|       |                                                                                                    |                                         |                                           |        |
|       |                                                                                                    |                                         | Close                                     |        |

Image 7: Create custom policy (image 1 of 3)

| aws serv           | ices ~                | Resource Groups 👻 🔭                  |              |               | 众 → Global → Support →                                                                           |
|--------------------|-----------------------|--------------------------------------|--------------|---------------|--------------------------------------------------------------------------------------------------|
| Search IAM         | Create                | Policy actions *                     |              |               | 2 0                                                                                              |
| Dashboard          | Filter: F             | rolicy type ~ Q Search               |              |               | Showing 344 results                                                                              |
| Groups             |                       | Policy name 👻                        | Туре         | Attachments + | Description                                                                                      |
| Roles              | $\Box \rightarrow$    | AdministratorAccess                  | Job function | 0             | Provides full access to AWS services and resources.                                              |
| Policies           | $\square \rightarrow$ | AlexaForBusinessDeviceSetup          | AWS managed  | 0             | Provide device setup access to AlexaForBusiness services                                         |
| Identity providers | $\Box \rightarrow$    | AlexaForBusinessFullAccess           | AWS managed  | 0             | Grants full access to AlexaForBusiness resources and access to related AWS Services              |
| Account settings   | $\Box \rightarrow$    | AlexaForBusinessGatewayExecution     | AWS managed  | 0             | Provide gateway execution access to AlexaForBusiness services                                    |
| Credential report  | $\Box \rightarrow$    | AlexaForBusinessReadOnlyAccess       | AWS managed  | 0             | Provide read only access to AlexaForBusiness services                                            |
|                    | $\square \rightarrow$ | AmazonAPIGatewayAdministrator        | AWS managed  | 0             | Provides full access to create/edit/delete APIs in Amazon API Gateway via the AWS Management Con |
| Encryption keys    | $\Box \rightarrow$    | AmazonAPIGatewayInvokeFullAccess     | AWS managed  | 0             | Provides full access to invoke APIs in Amazon API Gateway.                                       |
|                    | $\Box \rightarrow$    | AmazonAPIGatewayPushToCloudWatchLogs | AWS managed  | 0             | Allows API Gateway to push logs to user's account.                                               |

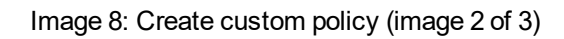

| aWS Services - Resource Groups - 1                                                                                                    | 🗘 👻 Global 🕶 Suppo                                 |
|----------------------------------------------------------------------------------------------------|----------------------------------------------------|
| Create policy                                                                                                    | 1 2<br>Editor Review                               |
| A policy defines the AUVS premissions that can be assigned to a user, group, role, or resource. You can construct a policy using the visual editor                                                                                                    | or create a policy document using the JSON editor. |
| <pre>     "Version": "2012-10-17",     ""Statement":[     "Ffect": "Allow",     "Action": {         "Action": {             "Action": {                  "am:listSubscriptionsByTopic",                 "lam:listGuererSubscriptionsByTopic",                 "lam:listGuererSubscriptionsByTopic",                 "lam:listGuererSubscriptionsByTopic",                 "lam:listGuererSubscriptionsByTopic",                 "lam:listGuererSubscriptionsByTopic",                 "lam:listGuererSubscriptionsByTopic",                "lam:listGuererSubscriptionsByTopic",                 "lam:listGuererSubscriptionsByTopic",                 "lam:listGuererSubscriptionsByTopic",                 "lam:listGuererSubscriptions",                 "lam:listFolicyWersions",                 "lam:listFolicyWersions",                 "lam:listFol</pre> |                                                    |
| ired                                                                                                    | Cancel Revie                                       |

Image 9: Create custom policy (image 3 of 3)

| aws        | Services - Reso                     | urce Groups 🗸 🔸                                   |                   |  | φ                 | Global 👻    | Support +     |
|------------|-------------------------------------|---------------------------------------------------|-------------------|--|-------------------|-------------|---------------|
| (          | Create policy                       |                                                   |                   |  | 1<br>Editor       | 2<br>Review |               |
| F          | Review policy                       |                                                   |                   |  |                   |             |               |
| B          | lefore you create this policy, prov |                                                   |                   |  |                   |             |               |
|            | Name*                               | CASB_Lightweight                                  |                   |  |                   |             |               |
|            |                                     | Maximum 64 characters. Use alphanumeric and '+=,. | @' characters.    |  |                   |             |               |
|            | Description                         |                                                   |                   |  |                   |             |               |
|            |                                     | Maximum 1000 characters. Use alphanumeric and '+  | =,.@' characters. |  |                   |             |               |
|            | Summary                             |                                                   |                   |  |                   |             |               |
|            | Q Filter                            |                                                   |                   |  |                   |             |               |
|            | Service 🔻                           | Access level                                      | Resource          |  | Request condition |             |               |
|            | Allow (10 of 125 services) S        | how remaining 115                                 |                   |  |                   |             |               |
| * Required |                                     |                                                   |                   |  | Cancel            | Previous    | Create policy |

APPENDIX C Service Provider API Connection Guide

Image 10: Attach IAM policy (image 1 of 3)

| aws ser                               | vices 🗸 Resource Groups 🤟 🏌                                                                 |                                      | 🗘 🛛 👻 Global 👻 Support 👻 |
|---------------------------------------|---------------------------------------------------------------------------------------------|--------------------------------------|--------------------------|
| Search IAM                            | Policies → CASB_Lightweight                                                                 |                                      | Delete policy            |
| Dashboard<br>Groups<br>Users<br>Boles | Policy ARN am.aws.iam<br>Description<br>Permissions Attached entities (0) Policy versions A | I64372413802:policy/CASB_Lightweight |                          |
| Policies<br>Identity providers        | Attach Detach                                                                               |                                      |                          |
| Account settings<br>Credential report | Filter: Filter V Q Search                                                                   |                                      | Showing 0 results        |
|                                       | Name 👻                                                                                      | Type 👻                               |                          |
| Encryption keys                       |                                                                                             | No results                           |                          |

Image 11: Attach IAM policy (image 2 of 3)

| aws Services - Resource Groups - 1                            | 🗘 👻 Global 🗸 Support 🗸 |
|---------------------------------------------------------------|------------------------|
| Attach Policy                                                 | н                      |
| Attach the policy to users, groups, or roles in your account. |                        |
| Filter: Filter v Q Search                                     | Showing 3 results      |
| Name •                                                        | Туре 👻                 |
| CASE_IAM                                                      | User                   |
| User1                                                         | User                   |
| WorkDocs                                                      | Group                  |
|                                                               |                        |
|                                                               |                        |
|                                                               | Cancel Attach policy   |

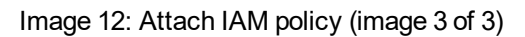

| aws ser            | ices 🗸 Resource Groups 🗸 🕻                                              | 众 → Global → Support → |
|--------------------|-------------------------------------------------------------------------|------------------------|
| Search IAM         | Policy ARN am.aws.iam::464372413802.policy/CASB_Lightweight Description |                        |
| Dashboard          | Permissions Attached entities (1) Policy versions Access Advisor        |                        |
| Users              | Attach Detach                                                           |                        |
| Roles<br>Policies  | Filter: Filter v Q. Search                                              | Showing 1 result       |
| Identity providers | Name 🕶 Type 🕶                                                           |                        |
| Credential report  | CASB_IAM User                                                           |                        |
|                    |                                                                         |                        |
| Encryption keys    |                                                                         |                        |

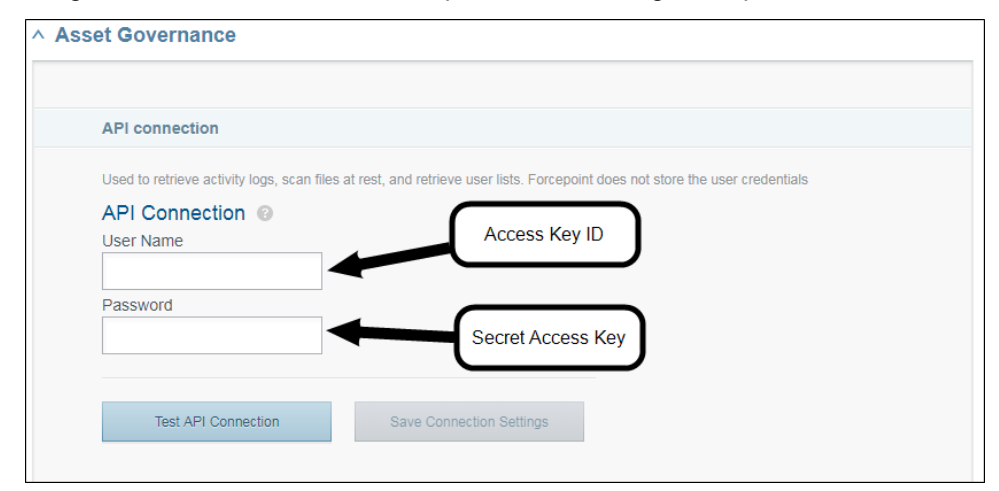

Image 13: AWS credentials on Forcepoint CASB management portal

# APPENDIX D Google G Suite Reference Images

Important: This appendix contains screenshots taken directly from the cloud service. The cloud service can change the appearance or workflow of these pages at any time. Forcepoint makes every effort to keep these images up-to-date, but they might differ from what is available from the cloud service. These images should be used as a reference only.

## **G** Suite Images

Images 1-7: Setting up a role

Image 1: Open Admin roles

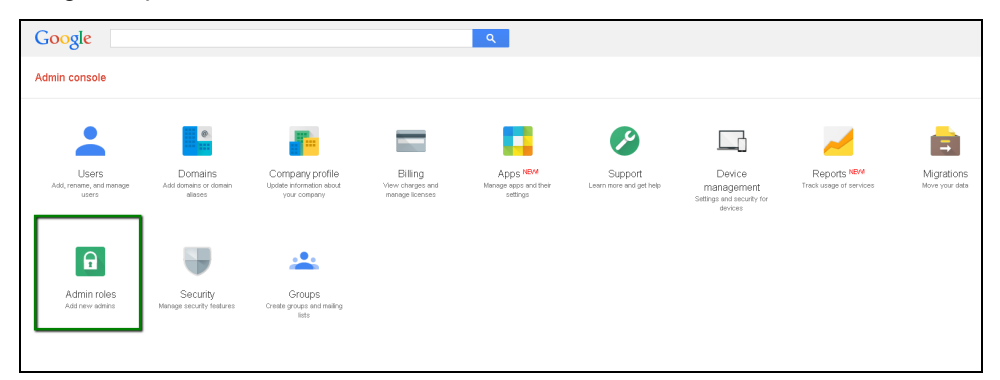

Image 2: Create new role

| ≡ Google Adn                                         | in Q Search for users, groups, a               | nd settings (e.g. manage user data)            | 8 | ? |  |
|------------------------------------------------------|------------------------------------------------|------------------------------------------------|---|---|--|
|                                                      |                                                |                                                |   |   |  |
| CREATE A NEW ROLE                                    | Role for full administrative rights            | Create New Role                                |   |   |  |
| Super Admin<br>Groups Admin<br>User Management Admin | Admins Privileges ASSIGN ADMINS UNASSIGN ADMIN | Name<br>Forcepoint CASB Minimal<br>Description |   |   |  |
|                                                      | Administrators                                 | CANCEL CREATE                                  |   |   |  |
| Android Admin                                        |                                                |                                                |   |   |  |
|                                                      |                                                |                                                |   |   |  |
|                                                      |                                                |                                                |   |   |  |

Images 3-7: Select privileges as displayed in the images below

| Admir | n Console Privileges 🕖 |
|-------|------------------------|
| -     | Organization Units     |
|       | Create                 |
|       | Read                   |
|       | Update                 |
|       | Delete                 |
| - 🗆   | Jsers                  |
|       | Create                 |
|       | - Read                 |
| •     | Update                 |
|       | Delete                 |

| ▼ Security                    |
|-------------------------------|
| Vser Security Management      |
| 🗹 Security Settings           |
| Groups                        |
|                               |
| Domain Settings               |
| Reports                       |
|                               |
|                               |
| ▼ Services                    |
| ▼ □ Service Settings          |
| Cloud Search                  |
|                               |
| Mobile Device Management      |
| Manage Devices and Settings   |
| ▼ Drive and Docs              |
| ► ✓ Settings                  |
|                               |
| ▶ Gmail                       |
| ▶ Google Play                 |
|                               |
| Google Chrome Management      |
| <ul> <li>Directory</li> </ul> |
| Shared device settings        |
|                               |
| ▹ Google Vault                |
|                               |
| Admin API Privileges 🚱        |
|                               |
|                               |
|                               |
| Mead Mead                     |
| 🗌 Update                      |
| Delete                        |
|                               |
| □ uses                        |
|                               |
| ✓ Read                        |
| ▶ □ Update                    |
| Delete                        |
|                               |

APPENDIX D | Service Provider API Connection Guide

| ▼ Users<br>□ Create        |
|----------------------------|
| ✓ Read                     |
| ► □ Update                 |
| Delete                     |
| Croups                     |
| ✓ User Security Management |
| 🗌 Data Transfer            |
| Schema Management          |
| Domain Management          |
|                            |

#### Images 8-10: Create user and assign role

#### Image 8: Open Users

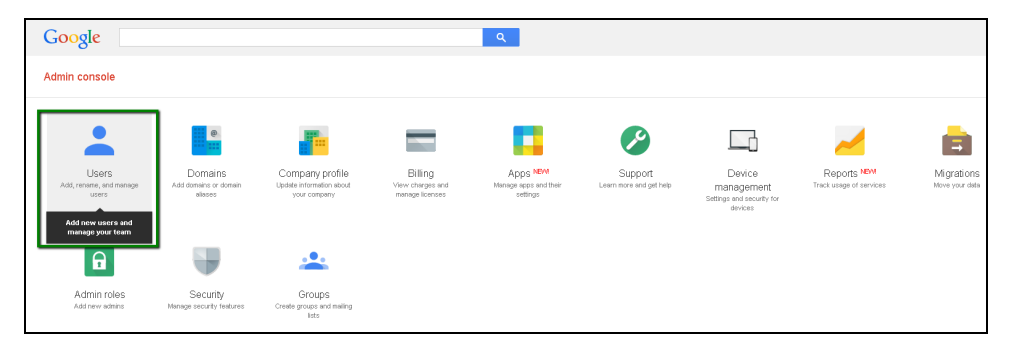

#### Image 9: Add a user

| $\equiv$ Google Admin Q |   |        |                    |                |       |                        |                  |                                      |                   | 8             |    |   |
|-------------------------|---|--------|--------------------|----------------|-------|------------------------|------------------|--------------------------------------|-------------------|---------------|----|---|
| Users 11 users          |   |        |                    |                |       |                        |                  |                                      |                   | £≡            | Ŧ  | : |
| Filters<br>By User Type |   | Name 🔺 | Last<br>signed in  | Email<br>usage | Email | Status                 | Total<br>storage | 2-step<br>verification<br>enrollment | Drive<br>usage    |               |    |   |
| Active users            | A | -      | 12/13/15           | 0 GB           |       | Active                 | Unlimited        | Not<br>Enrolled                      | 0 GB              | <u>(</u>      | 1  | : |
| By Organization         | A | -      | Jan 5              | 0 GB           |       | Administrato           | Unlimited        | Not<br>Enrolled                      | 0 GB              |               | 1  | : |
| test                    | В |        | Never<br>logged in | 0 GB           |       | Newly<br>created       | Unlimited        | Not<br>Enrolled                      | 0 GB              | -             | 1  | : |
|                         | E |        | 8/15/17            | 0 GB           |       | Active                 | Unlimited        | Not<br>Enrolled                      | 0 GB              | -             | 1  | : |
|                         | N | -      | 12/26/17           | 0 GB           |       | Super<br>Administrator | Unlimited        | Not<br>Enrolled                      | 0 GB              | - <u>(ii)</u> | P  | : |
|                         | 0 |        | Never<br>logged in | 0 GB           |       | Newly<br>created       | Unlimited        | Not<br>Enrolled                      | 0 GB              | ١             |    | : |
|                         | s | -      | 10/31/17           | 0 GB           |       | Super<br>Administrator | Unlimited        | Not<br>Enrolled                      | Add mu<br>0.02 GB | Itiple users  | *  | : |
|                         | U |        | Jan 11             | 0.07 GB        |       | Super<br>Administrator | Unlimited        | Not<br>Enrolled                      | 34.15 G           | Add user      | 15 | : |

Image 10: Open Admin roles and privileges on the user's page. Select **Manage Roles** and assign the new role (from Image 2 above)

| $\equiv$ Google Admin |                                                                                                    | 8 | ? |  |   |  |
|-----------------------|----------------------------------------------------------------------------------------------------|---|---|--|---|--|
| Users >               | 42947                                                                                                    |   |   |  | : |  |
|                       | Security<br>Review the user's 2-step verification enrollment, password strength, authorized access from third-party<br>apps, and other security settings. |   |   |  |   |  |
|                       | ^ 1 Admin roles and privileges                                                                                                    |   |   |  |   |  |
|                       | MANAGE ROLES Create new roles  View Privileges  Roles                                                                                                    |   |   |  |   |  |
| -                     | Forcepoint CASB Minimal<br>For all organizations                                                                                                    |   |   |  |   |  |
|                       | 0 Devices assigned                                                                                                    |   |   |  |   |  |

# APPENDIX E Dropbox Reference Images

Important: This appendix contains screenshots taken directly from the cloud service. The cloud service can change the appearance or workflow of these pages at any time. Forcepoint makes every effort to keep these images up-to-date, but they might differ from what is available from the cloud service. These images should be used as a reference only.

## **Dropbox images**

Image 1: Open the Admin Console

| •                                                 | Dropbox             | 🔓 Upload 🛛 😭 Share a folder | A Search Q        |
|---------------------------------------------------|---------------------|-----------------------------|-------------------|
| 🗂 Support                                         | Name 🔺              | Kind                        | Modified          |
| 🟠 Personal                                        |                     | shared folder               |                   |
| Photos                                            |                     | folder                      |                   |
| Links                                             |                     | folder                      |                   |
| <ul> <li>Events</li> <li>Admin Console</li> </ul> |                     | shared folder               |                   |
|                                                   |                     | shared folder               |                   |
|                                                   |                     | shared folder               |                   |
|                                                   |                     | folder                      |                   |
|                                                   | Getting Started.pdf | document                    | 15/5/2014 6:45 AM |
|                                                   |                     |                             |                   |

Image 2: Invite member

|                |                   |                 |                  |           | ? 4 (              |        |
|----------------|-------------------|-----------------|------------------|-----------|--------------------|--------|
| \$             | Members           |                 |                  |           | 🤱 Invite m         | embers |
| Dashboard      | Current members   | Deleted members |                  |           |                    |        |
| Members        |                   |                 |                  |           |                    |        |
| Activity       | 🖲 4 active 🔤 0 ir | wited           |                  |           | Q Search members   |        |
| Authentication | A ACCIVE IN ON    | TV DALM         | < Search members |           |                    |        |
| Sharing        | 💄 Name            | Email           |                  | Usage     | Last web activity  |        |
| Team folder    |                   |                 |                  |           |                    |        |
| Account        | 20                |                 | )                | 261.56 KB | about 3 months ago | ¢      |
| Help           | 20                |                 |                  | 2.94 GB   | in the last hour   | ¢      |
|                | 20                |                 |                  | 9.15 GB   | about a week ago   | ¢      |
|                | 1                 |                 |                  | 261.57 KB | about 2 days ago   | ø      |

Image 3: Set member as Admin

|              |                          |                        |               |      |       | 0        | ۵ (             |          |
|--------------|--------------------------|------------------------|---------------|------|-------|----------|-----------------|----------|
|              | Mem                      | bers                   |               |      |       |          | 💄 Invite        | member   |
| shboard      | Curre                    | nt members Delet       | ed members    |      |       |          |                 |          |
| embers       |                          |                        |               |      |       |          |                 |          |
| tivity       |                          |                        |               |      |       | _        |                 |          |
| thentication | 👤 4 ac                   | ttive 🖾 0 invited      |               |      |       | 9 Search | n members       |          |
| aring        |                          |                        |               |      |       |          |                 |          |
| am folder    | <b>⊥</b> N               | ame                    | Email         | Usaj | ge    | Last v   | veb activity    |          |
| count        | 2                        |                        |               | 261. | 56 KB | about    | t 3 months ago  | ¢        |
| lp           | 20                       |                        |               | 2.94 | GB    | in the   | last hour       | 0        |
|              | 20                       |                        |               | 9.15 | GB    | about    | t a week ago    | 0        |
|              | ٤.                       |                        |               | 261. | 57 KB | about    | t 2 days ago    | ¢        |
|              |                          |                        |               |      |       | c        | Reset password  | ł        |
|              |                          |                        |               |      |       | Ē        | Create activity | report   |
|              |                          |                        |               |      |       | 2        | , Add admin per | missions |
|              |                          |                        |               |      |       | •        | Delete user     |          |
| Develop      | the set of               | Connect                | Community Ite |      |       |          |                 |          |
| nstall       | About us<br>Drophoy Blog | Support<br>Heln Center | Community     |      |       |          | 69              | nglish 4 |
| Vlobile      | Ourteam                  | Get Started            | Forum         |      |       |          |                 |          |
| Pricing      | Branding                 | Privacy & Terms        | Twitter       |      |       |          |                 |          |
| Business     | News                     | Copyright              | Facebook      |      |       |          |                 |          |
| Tour         | lobs                     | Contactus              | Developers    |      |       |          |                 |          |

# APPENDIX F Box Reference Images

Important: This appendix contains screenshots taken directly from the cloud service. The cloud service can change the appearance or workflow of these pages at any time. Forcepoint makes every effort to keep these images up-to-date, but they might differ from what is available from the cloud service. These images should be used as a reference only.

## **Box images**

Image 1: Create user 🗇 🇤 🚾 Admin Console 🔿 skyfence 🚓 👥 🚞 📊 Q Managed Users External Users Group 🧈 Bulk Edit 🛛 🤱 Bulk Add Export Users + Users • Account Information 2 Managed users 9 External users New User Account Details 2 of 3 seats used Purchase More Seats Name: Co-Admins Email This will be their login name. 🔲 Unlimited 🚯 Storage allocation (GB): Send err Language: English (US) New users will receive an email with account access instructions Client Services Watch the admin overview 🛱 Join a Box Webinar Access permissions Call us: 1-800-875-8230 Email us: support@box.com Shared contacts: Allow this user to see all managed users (1) Enable Sync: 🔲 Allow this user to sync files between Box and their desktop. 🚯 Device pinning: 📃 Exempt this user from maximum allowed devices 🚯 Restrict external Folders owned by this user can only be collaborated within Skyfence Inc. collaboration: Select groups this user is in: Group Name Access Level Members No Groups have been created yet. Create groups to better organize your users and content.

APPENDIX F | Service Provider API Connection Guide

Image 2: Configure User Settings (image 1 of 2)

| 🚫 skyfence 🚓 😃 🗎 👖                                            | Search Users    | Q }                         |
|---------------------------------------------------------------|-----------------|-----------------------------|
| Managed Users External Users Groups                           |                 |                             |
| + Users 🦻 Bulk Edit 🐴 Bulk Add Export Users                   | • • Account     | Information                 |
|                                                               | Manag<br>Extern | jed users<br>nal users      |
|                                                               | 3 of 3          | eats used                   |
|                                                               | Purchase        | More Seats                  |
|                                                               | Co-Admi         | ns                          |
|                                                               |                 |                             |
| Skyfence Lightweight<br>skyfence@skyfence.com · Skyfence Inc. |                 | Send email                  |
| 0B · Last activity: no activity · no actions                  | Client Se       | rvices                      |
|                                                               | Natch           | the admin overview          |
|                                                               | Call us: 1-     | Box Webinar<br>800-875-8230 |
|                                                               | 🗹 Email         | us: support@box.com         |

Image 3: Configure User Settings (image 2 of 2)

| Edit User Access pe                 | ermissions                                                                                         |                                                                                                    |  |  |  |
|-------------------------------------|----------------------------------------------------------------------------------------------------|----------------------------------------------------------------------------------------------------|--|--|--|
| Shared contacts:                    | Allow this user to see all managed users 1                                                         |                                                                                                    |  |  |  |
| Enable Sync:                        | ${f \mathscr{C}}$ Allow this user to synchronize files between Box and the user's desktop. ${f 0}$ |                                                                                                    |  |  |  |
| Device pinning:                     | $\square$ Exempt this user from maximum allowed devices ${f 3}$                                    |                                                                                                    |  |  |  |
| Restrict external<br>collaboration: | $\square$ Folders owned by this user can only be collaborated within Skyfence Inc. (               |                                                                                                    |  |  |  |
| Co-Admin:                           | . It was a second to the following administrative privileges:                                      |                                                                                                    |  |  |  |
|                                     | Users and Groups 🖲                                                                                 | Manage users Manage groups                                                                                                    |  |  |  |
|                                     | Files and Folders 🕄                                                                                | <ul> <li>View users' content</li> <li>Edit users' content</li> <li>Log in to users' accounts</li> </ul>                                         |  |  |  |
|                                     | Reports and Settings                                                                               | <ul> <li>View settings for your company</li> <li>Edit settings for your company</li> <li>Run new reports and access existing reports</li> </ul> |  |  |  |

APPENDIX F Service Provider API Connection Guide
## APPENDIX G ServiceNow Reference Images

Important: This appendix contains screenshots taken directly from the cloud service. The cloud service can change the appearance or workflow of these pages at any time. Forcepoint makes every effort to keep these images up-to-date, but they might differ from what is available from the cloud service. These images should be used as a reference only.

## ServiceNow images

Image 1: Create OAuth Client Application

| Servicendw service Mar                         | nagement                                                                                                    |                                                                                                    |                          | 🌍 System Admin                                                                              | istrator・くご?⑦ ĝ       |
|------------------------------------------------|----------------------------------------------------------------------------------------------------|----------------------------------------------------------------------------------------------------|--------------------------|---------------------------------------------------------------------------------------------|-----------------------|
| The spplication registry                       | < = Application Registries<br>Forcepoint CASB API Endpoint                                                                                                    |                                                                                                    |                          | ● 吉                                                                                         | 000 Update Delete + 4 |
| Image: System Oluth       Application Registry | Outh client application details.<br>Name: A unique name.<br>Client is: Client O automatically generated by Se<br>Client Secret: Client secret for the Outh application<br>Refresh Yoken Ulegan Time in seconds the Refresh<br>Refresh Token Ulegan Time in seconds the Rece<br>Refresh Token Ulegans Time in seconds the Rece<br>Refresh Token Ulegans Time in seconds the Rece<br>Refresh Token Ulegans Time in seconds the Rece<br>Refresh Token Ulegans Time in seconds the Rece<br>Refresh Token Ulegans Time in seconds the Rece<br>Recently Time Token Time Time Token Time Time<br>Time Time Time Time Time Time Time Time | videNow Okath server.<br>Ion, Leave W energy for auto-generation,<br>to Yohen will be valid.<br>5 Token will be valid.<br>er redirect to. They must be absolute URLs and they are con-                                                                                                    | nna separated.           |                                                                                             |                       |
|                                                | * Name<br>* Chert D<br>Chert Scott<br>Redrect UR,<br>Logo-UR,<br>Comments                                                                                                    | Forcepoint CASI AP Endpoint Social Sectors environment Social Sectors environment International Sectors Converted International International | Applant<br>Accessible In | n <mark>Cebal</mark><br>Magelcation scopen •<br>♥ ♥<br>n <u>8,640,000</u><br>n <u>3,000</u> | ٩                     |

Image 2: User list

|                           |   |         |                         |                   |                               | ninistrator・ く 다 ⑦ 🔯 |                     |                     |
|---------------------------|---|---------|-------------------------|-------------------|-------------------------------|----------------------|---------------------|---------------------|
| (🛛 users 🛛 🛞              |   | Users 🔽 | Kww Go to Name 🔻 Şearch |                   |                               |                      | 44 4                | 1 to 20 of 575 🕨 🕨  |
| E ★ O                     | 7 | AIL     |                         |                   |                               |                      |                     |                     |
| Configuration             | ۲ | Q       | User ID                 | Name 🔺            | ≡ Email                       |                      |                     | □ Updated           |
| T (1) fearla Maasomeet    |   | i       | abel.tuter              | Abel Tuter        | abel.tuter@example.com        | true                 | 2012-02-17 19:04:52 | 2017-12-24 08:29:40 |
| CI State Registered Users |   | 0       | abraham.lincoln         | Abraham Lincoln   | abraham.lincoln@example.com   | true                 | 2013-07-23 17:15:54 | 2017-12-24 08:29:43 |
| Password Reset            |   | (i)     | adela.cervantsz         | Adela Cervantsz   | adela.cervantsz@example.com   | true                 | 2012-02-17 19:04:50 | 2017-12-24 08:29:35 |
| Blocked Users             |   | (i)     | alleen.mottern          | Alleen Mottern    | aileen.mottern@example.com    | true                 | 2012-02-17 19:04:49 | 2017-12-24 08:29:40 |
| Organization              |   | 0       | alejandra.prenatt       | Alejandra Prenatt | alejandra.prenatt@example.com | true                 | 2012-02-17 19:04:52 | 2017-12-24 08:29:36 |
| Users                     |   | G       | alejandro.mascall       | Alejandro Mascall | alejandro.mascall@example.com | true                 | 2012-02-17 19:04:52 | 2017-12-24 08:29:43 |
| System Security           |   | (i)     | alene.rabeck            | Alene Rabeck      | alene.rabeck@example.com      | true                 | 2012-02-17 19:04:53 | 2017-12-24 08:29:44 |
| Visers and Groups         |   | 6       | alfonso.griglen         | Alfonso Griglen   | alfonso.griglen@example.com   | true                 | 2012-02-17 19:04:51 | 2017-12-24 08:29:36 |
| Users                     |   | i       | alissa.mountjoy         | Alissa Mountjoy   | alissa.mountjoy@example.com   | true                 | 2012-02-17 19:04:52 | 2017-12-24 08:29:40 |
| Groups                    |   | 0       | allan.schwantd          | Allan Schwantd    | allan.schwantd@example.com    | true                 | 2012-02-17 19:04:53 | 2017-12-24 08:29:43 |
| Roles                     |   | 0       | allie.pumphrey          | Allie Pumphrey    | allie.pumphrey@example.com    | true                 | 2012-02-17 19:04:52 | 2017-12-24 08:29:43 |
| Access hose Detail View   |   | i       | allyson.gtilispie       | Allyson Gillispie | allyson.gillispie@example.com | true                 | 2012-02-17 19:04:50 | 2017-12-24 08:29:35 |
| Users                     |   | 0       | alva.pennigton          | Alva Pennigton    | ahva.pennigton@example.com    | true                 | 2012-02-17 19:04:50 | 2017-12-24 08:29:45 |
| User Administration       |   | i       | alyssa.biasotti         | Alyssa Biasotti   | alyssa.biasotti@example.com   | true                 | 2012-02-17 19:04:52 | 2017-12-24 08:29:37 |
| Users                     |   | (j)     | amelia.caputo           | Amelia Caputo     | amelia.caputo@example.com     | true                 | 2012-02-17 19:04:52 | 2017-12-24 08:29:43 |
| Logged in users           |   | ()      | amoslinnan              | Amos Linnan       | amos.linnan@example.com       | true                 | 2012-02-17 19:04:51 | 2017-12-24 08:29:39 |
|                           |   | i       | andrew.jackson          | Andrew Jackson    | andrew.jackson@example.com    | true                 | 2013-07-23 17:34:44 | 2017-12-24 08:29:40 |

Image 3: Adding a new user

| Servicendw service        | lanagement                             |                                                                                                    |                       | 🥘 System Administrator - Q ট ⊘ @ |
|---------------------------|----------------------------------------|----------------------------------------------------------------------------------------------------|-----------------------|----------------------------------|
| (🖓 users 🛞                | $\leq$ $\equiv$ User Allan Schwantd    |                                                                                                    |                       | 🖉 挂 👐 Update Delete ↑ ↓          |
| e \star O                 | User ID                                | allan.schwantd                                                                                                    | Email                 | allan.schwantd@example.com       |
| Configuration             | First name                             | Allan                                                                                                    | Language              | - None •                         |
| ▼ CI Lifecycle Management | Last name                              | Schwantd                                                                                                    | Calendar Integration  | Outlook                          |
| CI State Registered Users | Title                                  |                                                                                                    | ♀ Time zone           | System (America/Los_Angeles)     |
| Password Reset            | Department                             | Sales Q                                                                                                    | Date format           | System (yyyy-MM-dd)              |
| Blocked Users             | Password                               |                                                                                                    | Business phone        |                                  |
| Organization              | Password needs reset                   |                                                                                                    | Mobile phone          |                                  |
| Users                     | Locked out                             |                                                                                                    | Photo                 | Click to add                     |
| System Security           | Active                                 | <ul> <li>Image: A start of the start of the start of</li></ul> |                       |                                  |
| ▼ Users and Groups        | Web service access only                |                                                                                                    |                       |                                  |
|                           | Internal Integration User              |                                                                                                    |                       |                                  |
|                           | Update Delete                          |                                                                                                    |                       |                                  |
|                           | Related Links                          |                                                                                                    |                       |                                  |
|                           | View Subscriptions<br>Reset a password |                                                                                                    |                       |                                  |
| ▼ Reports                 | Roles Groups Delegates Subscriptions   | Manage Subscriptions                                                                                                    |                       |                                  |
|                           | = Roles Edit. Gata Role                | ▼ Search                                                                                                    |                       |                                  |
| User Administration       |                                        |                                                                                                    |                       |                                  |
| Users                     | i User = Allan Schwantd                | ≡ State                                                                                                    | ≡ Inherited           | ■ Inheritance Count              |
|                           |                                        |                                                                                                    |                       |                                  |
|                           |                                        |                                                                                                    | No records to display |                                  |
| 0                         |                                        |                                                                                                    |                       |                                  |

Image 4: Updating roles

| Servicendw Services       | anagement (                                    | 🌒 System Administrator 🔹 | Q 🗗 🖗 🏟     |
|---------------------------|------------------------------------------------|--------------------------|-------------|
| (y users 🛞                | C Edit Nembers                                 |                          | Cancel Save |
| e \star O                 |                                                |                          |             |
| Configuration             | Add Filter Run filter                          |                          | *           |
| ▼ CI Lifecycle Management | - choose field - <b>y</b> - oper value -       |                          |             |
| CI State Registered Users |                                                |                          |             |
| Password Reset            | Collection Roles List                          |                          |             |
| Blocked Users             | Q Autor schwanta                               |                          |             |
| Organization              | action_designer admin admin a                  |                          |             |
| Users                     | acconny consum<br>agent, admin<br>neuroprosect |                          |             |
| System Security           | apl_analytics_read<br>app_service_admin        |                          |             |
| Visers and Groups         | app_service_user /                             |                          |             |
| Users                     | approver, user<br>assessment_admin             |                          |             |
| Groups                    | assignment_rule_admin                          |                          |             |
| Roles                     | at[tet_detaprer<br>at] vs_detaprer             |                          |             |
| Access Role Detail View   | Cancel Save                                    |                          |             |
| ▼ Reports                 | Name admin                                     |                          |             |
| Users                     |                                                |                          | ġ           |
| User Administration       |                                                |                          |             |

Image 5: Updated user record with admin role

| SETVICE 10 W Series Management Q CP @ @ |                                         |                        |                      |                               |  |  |
|-----------------------------------------|-----------------------------------------|------------------------|----------------------|-------------------------------|--|--|
| (y users (8)                            | <                                       |                        |                      |                               |  |  |
| e \star O                               | User ID                                 | allan.schwantd         | Email                | allan.schwantd@example.com 52 |  |  |
| Configuration                           | First name                              | Allan                  | Language             | None •                        |  |  |
| ▼ CI Lifecycle Management               | Last name                               | Schwantd               | Calendar integration | Outlook                       |  |  |
| CI State Registered Users               | Title                                   |                        | Q         Time zone  | System (America/Los_Angeles)  |  |  |
| Password Reset                          | Department                              | Sales Q,               | () Date format       | System (yyyy-MM-dd)           |  |  |
| Blocked Users                           | Password                                |                        | Business phone       |                               |  |  |
| Organization                            | Password needs reset                    |                        | Mobile phone         |                               |  |  |
|                                         | Locked out                              |                        | Photo                | Click to add                  |  |  |
| System Security                         | Active                                  |                        |                      |                               |  |  |
| Visers and Groups                       | Web service access only                 |                        |                      |                               |  |  |
|                                         | Internal Integration User               |                        |                      |                               |  |  |
|                                         | Update Delete                           |                        |                      |                               |  |  |
|                                         | Related Links                           |                        |                      |                               |  |  |
|                                         | View Subscriptions<br>Reset a password  |                        |                      |                               |  |  |
| ▼ Reports                               | Roles (1) Groups Delegates Subscription | s Manage Subscriptions |                      |                               |  |  |
| Users                                   | Edit Go to Role                         | ▼ Search               |                      | dd d 1 tolofi 🕨 🍽 🖂           |  |  |
| User Administration                     | Vitar - Allan Schwantd                  |                        |                      |                               |  |  |
|                                         | Q ≡ Role                                | ≡ State                | ≡ Inherited ≡        | Inheritance Count             |  |  |
| Logged in users                         | i) admin                                | Active                 | false                |                               |  |  |
| 0                                       | Actions on selected rows                |                        |                      | dd d 🚺 tolofl 🕨 🕨             |  |  |

## APPENDIXH Cisco Webex Reference Images

Important: This appendix contains screenshots taken directly from the cloud service. The cloud service can change the appearance or workflow of these pages at any time. Forcepoint makes every effort to keep these images up-to-date, but they might differ from what is available from the cloud service. These images should be used as a reference only.

## **Cisco Webex images**

Image 1: Administrator permissions

| webex Control Hub de 🖉 💿 💿 |           |                             |                                                                                                    |                                               |                              |                         |                                                             |
|----------------------------|-----------|-----------------------------|----------------------------------------------------------------------------------------------------|-----------------------------------------------|------------------------------|-------------------------|-------------------------------------------------------------|
| C Overview                 | Users     |                             |                                                                                                    | del.kirwan@wbsntest.net                       |                              |                         |                                                             |
| MONITORING                 | Q All 11  | Administrators 6 External A | dministrators 1                                                                                                    |                                               |                              |                         | Cancel Save                                                 |
| all Analytics              | First Nam | ie -                        | Last Name                                                                                                    | Display Name                                  | Email                        | Status                  |                                                             |
| ~ Troubleshooting          | 0         |                             | and and a second second s | strend with the plate test of                 | should asked a place of a    | • Not                   | Organization Administrator Roles Organization Administrator |
| MANAGEMENT                 | 0         |                             | program (                                                                                                    | Jorathan Kraghar                              | Josephar (Procession con-    | <ul> <li>Act</li> </ul> | Full Administrator     Read-only Administrator              |
| Q. Users                   | 0         |                             | Josephan .                                                                                                    | program (balances of                          | Jempine Balancian out        | <ul> <li>Not</li> </ul> |                                                             |
| Ø Workspaces               | 0 -       |                             | line .                                                                                                    | Jame Dea                                      | production con-              | <ul> <li>Not</li> </ul> |                                                             |
| Devices                    | 0 -       |                             | 344                                                                                                    | Main Test                                     | main test [help don'test out | Not                     | Functional Administrator Roles                              |
| SE Apps                    | 0         |                             | 24                                                                                                    | Rottine Dr.                                   | containe 7111@gmail.com      | Not                     | User and Device Administrator ()                            |
| Organization Settings      | 0         |                             | terpe.                                                                                                    | the large polaries on                         | that larger (behavior) core. | <ul> <li>Not</li> </ul> | Device Administrator     Orgeliance Officer                 |
| SERVICES                   |           |                             |                                                                                                    |                                               |                              | • Act                   | Advanced Troubleshooting Access 🕤                           |
| C Migrations               | 0         |                             |                                                                                                    | to Supplifier (Scholastini, rat               | to Septime Defaulted out     | <ul> <li>Not</li> </ul> |                                                             |
| O Messaging                | 0         |                             |                                                                                                    | Startig                                       | thereas provide the set      | • Act                   | Service Administrator Roles                                 |
| Calling                    | Q         |                             |                                                                                                    | patter an an an an an an an an an an an an an | patter surgerighter that sat | • Act                   | LUK LUK                                                     |
| Connected UC               |           |                             |                                                                                                    |                                               |                              |                         |                                                             |
| <ul> <li>Hybrid</li> </ul> |           |                             |                                                                                                    |                                               |                              |                         |                                                             |
|                            |           |                             |                                                                                                    |                                               |                              |                         |                                                             |